HP101 Manual do usuário do telefone VoIP

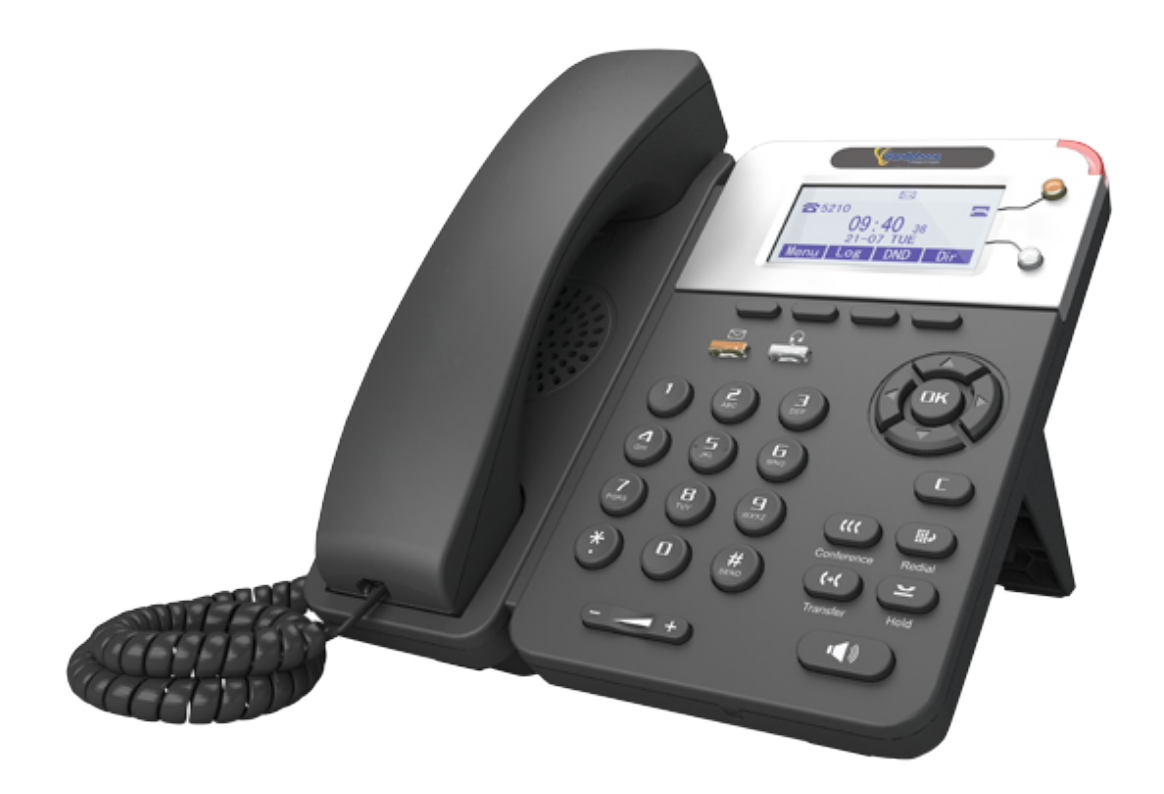

| 1.Guia de introdução                                        | 4  |
|-------------------------------------------------------------|----|
| Sobre                                                       | 4  |
| Destaques do Recurso                                        | 4  |
| 2. Configurando o telefone                                  | 4  |
| 3. Interface do usuário do telefone                         | 6  |
| 3.1 Instruções de componentes de hardware                   | 6  |
| 3.2 Recursos da tela de exibição do telefone                | 7  |
| 3.3 Configurações básicas de rede                           | 9  |
| 3.4 Configurações da conta SIP                              | 10 |
| 3.5 Recursos Básicos                                        | 11 |
| 3.5.1 Fazendo uma chamada                                   | 11 |
| 3.5.2 Chamada Anônima                                       | 11 |
| 3.5.3 Redial                                                | 12 |
| 3.5.4 Registro de chamadas                                  |    |
| 3.5.5 Fazendo chamadas para contato                         | 12 |
| 3.5.6 Várias linhas para atender a chamada                  | 13 |
| 3.5.7 Resposta automática                                   | 13 |
| 3.5.8 Terminando uma chamada                                | 13 |
| 3.5.9 Usando Espera e Recuperação (Trocar Chamada de Linha) | 14 |
| 3.5.10 Transferência de Chamadas                            | 14 |
| 3.5.11 Usando Mute                                          | 15 |
| 3.5.12 Não perturbe                                         | 15 |
| 3.5.13 3-Modo de conferencia                                |    |
| 3.5.14 Correio de voz                                       | 16 |
| 3.6 Configurações avançadas                                 | 17 |
| 3.6.1 Usando o catálogo telefônico                          | 17 |
| 3.6.2 Usando registros de chamadas                          | 20 |
| 3.6.3 Ponto a Ponto                                         | 20 |
| 3.7 Configuração do teclado                                 | 20 |
| 3.7.1 Configuração de idioma                                | 21 |
| 3.7.2 Mensagem                                              | 21 |
| 3.7.3 Hora e Data                                           | 21 |
| 3.7.4 Tom de toque e configuração de volume                 | 22 |
| 3.7.5 Pesquisando o catálogo telefônico                     | 22 |
| 3.7.6 Não é possível definir os recursos com o teclado      | 23 |
| 4. Interface do usuário da WEB                              | 23 |
| Status da interface principal do telefone                   | 23 |
| 4.1 Net Work                                                | 24 |
| 4.1.1 LAN Port                                              | 24 |
| 4.1.2 PC Port                                               | 26 |
| 4.1.3 Avançado                                              | 27 |

| 5 Conta SIP                                     |    |
|-------------------------------------------------|----|
| 5.1Basica                                       |    |
| 5.2 Chamada                                     |    |
| 5.3 Segurança                                   |    |
| 6 Configuração de telefone                      |    |
| 6.1 Basico                                      |    |
| 6.1.1 Configurações de tempo                    |    |
| 6.1.2 Chamada                                   |    |
| 6.1.3 Encaminhamento de chamadas VoIP           |    |
| 6.1.4 QoS                                       |    |
| 6.2 Avançado                                    |    |
| 6.2 .0 Audio                                    |    |
| 6.3 Teclas de linha                             |    |
| 6.4 Teclas de função                            |    |
| 6.5 Soft Key                                    |    |
| 6.6 Plano de discagem                           | 40 |
| 6.7 Estratégia de IP                            | 41 |
| 7 Lista telefônica                              | 41 |
| 7.1 Grupo                                       | 41 |
| 7.2 Contato                                     | 42 |
| 7.3 LDAP                                        | 42 |
| 7.4 Lista negra                                 |    |
| 8 Manutenção de telefone                        | 44 |
| 8.1 Basico                                      | 44 |
| 8.1.1 HTTP Upgrade                              | 44 |
| 8.1.2 FTP Upgrade                               | 45 |
| 8.1.3 TFTP Upgrade                              | 46 |
| 8.1.4 Configuração padrão                       | 47 |
| 8.1.5 Reboot                                    | 47 |
| 8.2 Avançado                                    |    |
| 8.2.1 Log                                       | 48 |
| 8.2.2 Auto Provision                            |    |
| 9 Password                                      |    |
| 10 WEB Other Settings or Information - Appendix |    |
| 10.1 Usuário WEB                                |    |
| 10.2 Multi Idiomas                              |    |
| 10.3 Dicas de nota                              | 51 |

# 1. Guia de Introdução.

#### Sobre:

HP101 é um telefone VoIP altamente inovador, pode perfeitamente satisfazer todos os tipos de comunicações dos empresários. HP101 integra-se com LCD gráfico de 128x64 pixels, uma tela de alta resolução, interface de usuário elegante e intuicionista, que você pode experimentar perfeitamente. HP101 oferece qualidade de audio HD com monofone HD, alto-falante HD e codec HD (G.722), recursos ricos podem efetivamente melhorar as comunicações no trabalho. O HP101 atende perfeitamente às demandas de PMEs, Home Office e aplicativos ISP.

#### Característica do Recurso

#### a) Multi Idiomas

O display de LCD suporta vários idiomas.

#### b) Voz HD

Tecnologia especial de processamento de voz, qualidade de voz de alta fidelidade, codificação HD, HD Handset, garantir uma comunicação facil, clara e realista

#### .c) Chamando Habilidade Sênior

2 linhas com LEDs de duas cores (VERDE e VERMELHO), controle ou gerenciamento sincronizado de 2 chamadas, fila de chamadas, troca entre linhas. Conferência multi-partes, transferência de chamadas.

#### d) Todos os tipos de lista telefónica

Suporta XML Personal Phone Book  $\ LDAP \ Enterprise$  Phone Book etc. Este recurso

satisfaz os requisitos de catálogo telefônico do cliente.

#### e) Support HTTP\TFTP\FTP\Auto-Provision.

f) Suporte POE (Observação: HP101 -PN) / Adaptador de Alimentação.

g) Suporte ajustável de 2 ângulos, montável na parede

# 2. Configurar o telefone.

#### a) Lista de embalagem:

Verifique a lista de embalagem antes da instalação, se você encontrar algo ausente, entre em contato com o administrador do sistema.

- 1\* Telefone IP
- 1\*Handset
- 1\* Cabo Monofone
- 1\* Cabo Ethernet
- 1\* Suporte do

telefone

- 1\* Guia de Instalação Rápida
- 1\* Certificação do fabricante

#### b) Instalação do telefone:

Esta seção apresenta como instalar o telefone com os componentes na lista de embalagem: Anexar o suporte

Conecte o fone de ouvido e o fone de ouvido opcional

Conecte a rede e o cabo de energia

#### Encache o suporte

Siga o seguinte passo "①" para "②", em primeiro lugar, deixe o suporte juntar ao telefone e, em seguida, empurre o suporte para a esquerda.

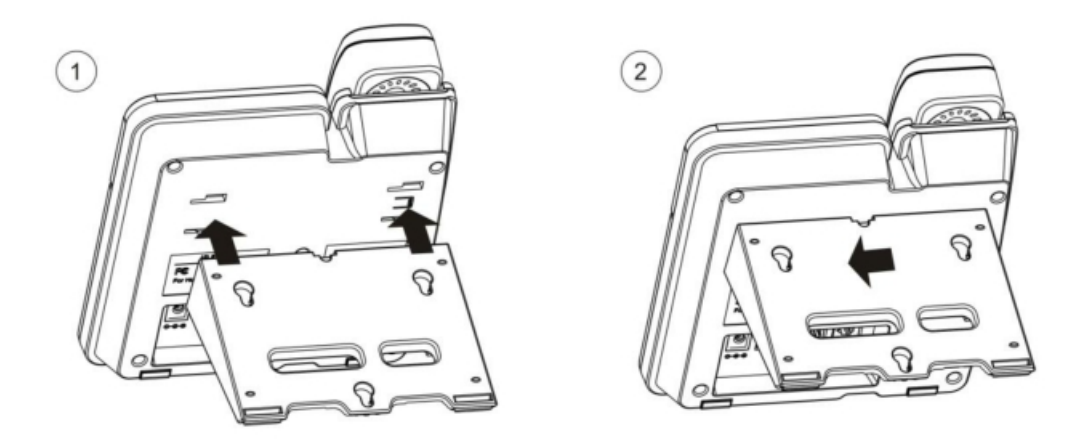

Conecte o fone de ouvido e o fone de ouvido oncional

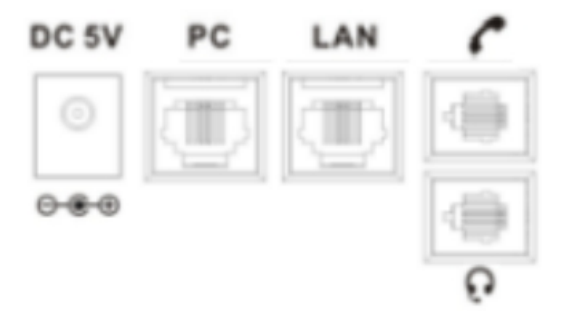

Conecte a rede e o cabo de energia

Você tem duas opções para fonte de alimentação. O administrador do sistema irá informá-lo qual deles usar.

AC power adapter POE(Power over Ethernet) IEEE802.3af

NOTAS : Certifique-se de que seu telefone suporta o recurso POE. Você pode

verificar a etiqueta na parte de trás do telefone, por exemplo, "Modelo:

HP101-PN", o P significa suporte a característica POE.

Nota: Se o POE funcionar, o telefone não precisa se conectar ao adaptador de energia CA. Certifique-se de que o cabo Ethernet e o switch / hub sejam compatíveis com POE.

## 3. Interface do usuário do telefone.

#### 3.1 Instruções de componentes de hardware:

Os principais componentes de hardware do telefone IP HP101 são a tela LCD e o teclado.

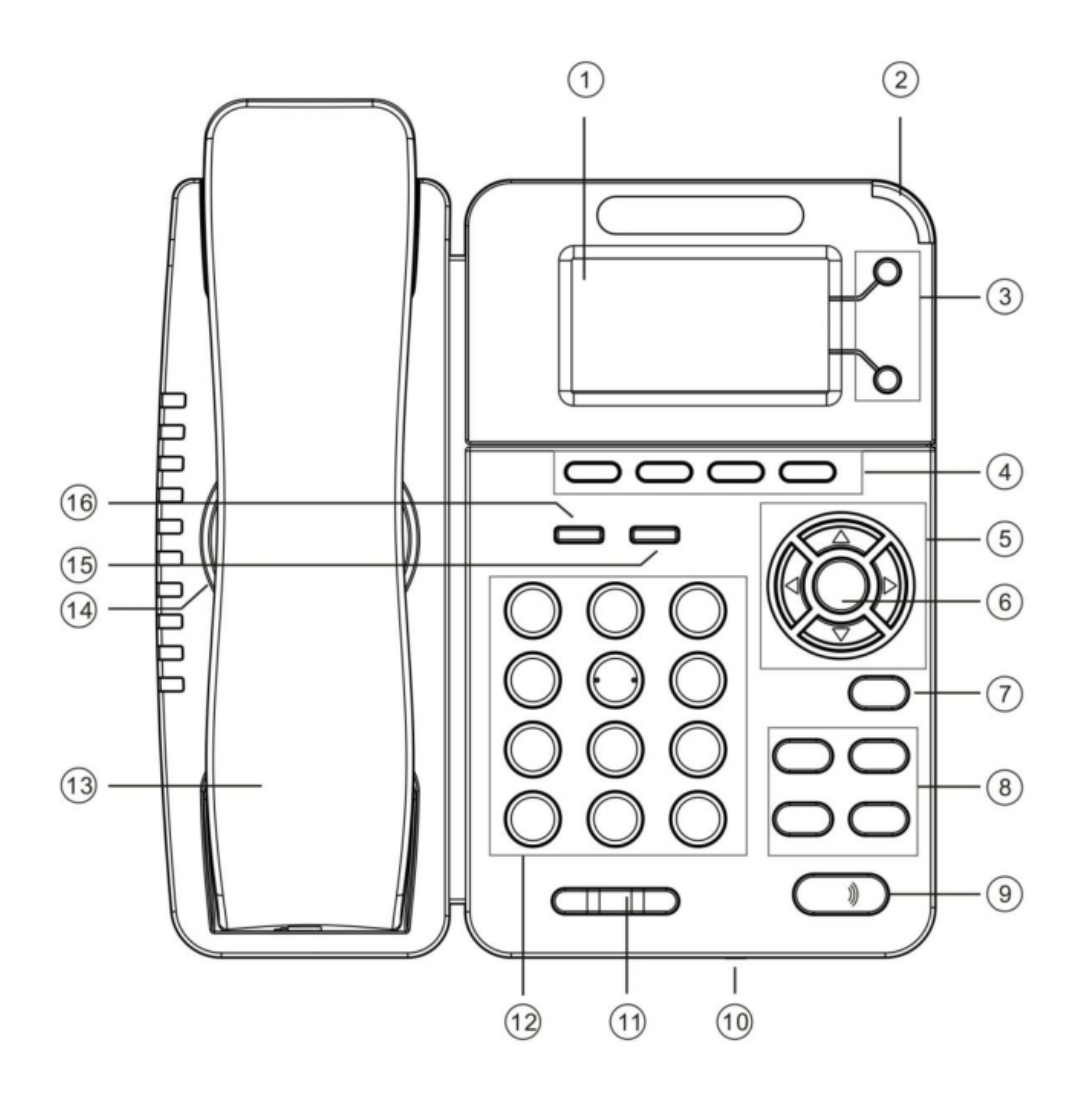

#### As instruções do componente de hardware do telefone IP HP101 são:

|   | ITEM       | DESCRIPTION                                                                                             |
|---|------------|----------------------------------------------------------------------------------------------------|
| 1 | LCD Screen | Exibe informações sobre chamadas, mensagens, teclas programáveis, hora, data e outros dados relevantes: |

|    |                          | • Informações de chamadas - ID do chamador, duração da chamada                    |  |
|----|--------------------------|-----------------------------------------------------------------------------------|--|
|    |                          | • Ícones (e.g.)                                                                   |  |
|    |                          | Chamadas perdidas ou informações do segundo chamador de entrada                   |  |
|    |                          | • Hora e data                                                                     |  |
| 2  | Status da luz            | Vermelho intermitente: Há uma chamada recebida ou em espera.                      |  |
|    |                          | Red-Steady: Hook-off. ou estar em uma conversa normal                             |  |
| 3  | Chave de linha           | Green-Steady: Há uma conversa fazendo na linha                                    |  |
|    |                          | Vermelho-Piscando: Há uma chamada vindo em Verde-Piscando: A linha está em espera |  |
|    |                          | Escuro: as contas estão ociosas                                                   |  |
| 4  | Teclas de função         | Etiquetas automaticamente para identificar seus recursos sensíveis ao contexto    |  |
| 5  | Tecla de navegação       | Percorra as informações exibidas e, no recurso inativo:                           |  |
|    |                          | UP: Open the "All CONTACT LOG"                                                    |  |
|    |                          | DOWN: Open the "MISSED CALL"                                                      |  |
|    |                          | RIGHT: Open the "RECEIVED CALL"                                                   |  |
|    |                          | LEFT: Open the "DAIL CALL"                                                        |  |
| 6  | Tecla ok                 | Confirme a ação                                                                   |  |
| 7  | C Key                    | Cancela ações ou rejeita uma chamada recebida e o outro recurso:                  |  |
|    |                          | No modo inativo: Abra o "Status do telefone".                                     |  |
|    |                          | Diagnóstico: Pressione e segure por 3 segundos para abrir "Diagnóstico            |  |
|    |                          | de hardware". MUTE: O recurso "MUTE" é ativado se você pressioná-                 |  |
|    |                          | lo durante a conversa no telefone.                                                |  |
| 8  | Tecla de funções         | Conferência \ Rediscagem \ Transferência \ Espera                                 |  |
| 9  | Tecla auto falante       | Alterna o modo de fone para viva-voz.                                             |  |
| 10 | Mc                       | Voice input                                                                       |  |
| 11 | Tecla de volume          | Ajusta o volume do fone, fone de ouvido, alto-falante e campainha                 |  |
| 12 | Teclado                  | Fornece os dígitos, letras e caracteres especiais em contextuais                  |  |
|    |                          | aplicações.                                                                       |  |
| 13 | Handset                  | Entrada e saída de voz                                                            |  |
| 14 | Alto falante             | Saída de voz                                                                      |  |
| 15 | Função fone de<br>ouvido | Alterna e indica o modo de fone de ouvido.                                        |  |
| 16 | Tecla de<br>mensagem     | Indica e acessa mensagens de voz.                                                 |  |

### 3.2 Recursos da tela de exibição do telefone:

Se o telefone foi iniciado com sucesso e após o uso, o visor LCD ocioso mostrará as informações abaixo:

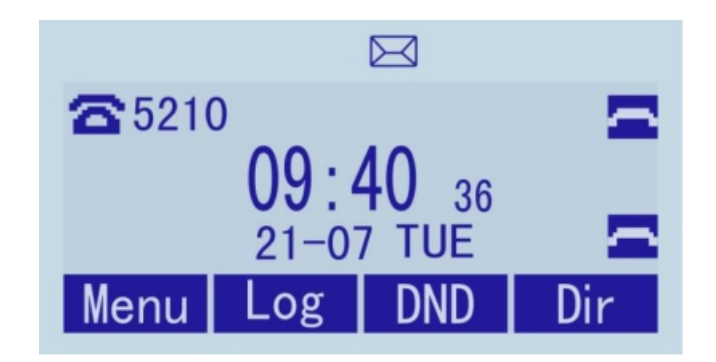

|   | ПЕМ                          | DESCRIÇÃO                                                                                                    |  |
|---|------------------------------|----------------------------------------------------------------------------------------------------|--|
| 1 | DATA E HORA                  | DATA EHORA no meio da tela.                                                                                                    |  |
| 2 | Ícone de resposta automática | Habilite esse recurso, ele exibirá "AA" no canto superior direito.                                                                                                    |  |
| 3 | Chamada Perdida              | Chamada perdida sob o TEMPO no meio da tela                                                                                                    |  |
| 4 | Status da linha              | <ul> <li>Existem quatro status como abaixo :</li> <li>a. Disconnect the network</li> <li>b. : Account failed to register</li> <li>c. : Account successfully registered</li> <li>d. : Account successfully registered and DND feature is</li> </ul> |  |
| - | C - C V A                    | a. Account successionly registered and DND feature is<br>enabled.                                                                                                    |  |
| 5 | Son Key Area                 | Labels automatically to identify their context-sensitive features                                                                                                    |  |
| 6 | Icone de tela superior       | The Screen Top Icon from left to right is:<br>Handset Hand on<br>status : Alto falante<br>Hand on status                                                                                                    |  |
|   |                              | Headset Hand on                                                                                                    |  |
|   |                              | status :Call MUTE                                                                                                    |  |
|   |                              | :Missed                                                                                                    |  |
|   |                              | Call                                                                                                    |  |
|   |                              | Call                                                                                                    |  |
|   |                              | Forward                                                                                                    |  |

## 3.3 Configurações básicas de rede.

O telefone suporta três modos de configuração de rede. Incluir PPPoE \ Static IP \ DHCP.

| Feature | Passos Operacionais                                                                                                   |  |
|---------|----------------------------------------------------------------------------------------------------|--|
| DHCP    | Pressione OK ou MENU> Configurações do Sistema> Configurações Avançadas><br>Senha (o padrão é vazio)> Rede> Porta LAN |  |
|         | Pressione LAN Port para entrar no menu                                                                                |  |
|         | Selecione o modo "DHCP"                                                                                               |  |
|         | Pressione a tecla "Enter"                                                                                             |  |
|         | Defina a porta DNS \ web port \ telnet                                                                                |  |
|         | Pressione a tecla "Salvar" para que                                                                                   |  |
|         | funcione Dicas "Rede é alterada,                                                                                      |  |
|         | pressione OK                                                                                                    |  |
|         | reinicialização "                                                                                                    |  |

#### Configuração DHCP

#### Configuração Static IP

| Característica | Operating Steps                                                              |  |
|----------------|------------------------------------------------------------------------------|--|
| Static IP      | Pressione OK ou MENU> Configurações do Sistema> Configurações Avançadas>     |  |
|                | Senha (o padrão é Vazio)> Rede> Porta LAN                                    |  |
|                | Pressione LAN Port para entrar no menu                                       |  |
|                | Selecione o modo "Estático"                                                  |  |
|                | Pressione a tecla "Enter"                                                    |  |
|                | Definir o IP $\setminus$ Mask $\setminus$ GW $\setminus$ DNS $\setminus$ web |  |
|                | port \ telnet port                                                           |  |
|                | Pressione a tecla "Salvar" para fazê-lo                                      |  |
|                | funcionar Dicas "Rede é alterada,                                            |  |
|                | pressione OK                                                                 |  |
|                | reinicialização "                                                            |  |
|                |                                                                              |  |

#### Configuração PPPoE

| Característica | Passos Operacionais                                                      |  |
|----------------|--------------------------------------------------------------------------|--|
| PPPoE          | Pressione OK ou MENU> Configurações do Sistema> Configurações Avançadas> |  |
|                | Senha (o padrão é Vazio)> Rede> Porta LAN                                |  |
|                | Pressione LAN Port para entrar no                                        |  |
|                | Selecione o modo "PPPoE" Pressione a<br>tecla "Enter"                    |  |
|                | Definir o nome de usuário \ Senha \ web<br>port \ telnet port            |  |
|                | Pressione a tecla "Salvar" para fazer o<br>trabalho                      |  |
|                | Dicas "Rede é alterada, pressione OK                                     |  |
|                | reinicialização "                                                        |  |

### 3.4 Configurações da conta SIP

Telefone IP HP101 faz chamadas com base em contas de sip, pode suportar conta única ou multi-conta, Cada conta pode ser configurada para o servidor SIP diferente.

| Se você quiser                                                                       | Então                                                                                                    |
|--------------------------------------------------------------------------------------|----------------------------------------------------------------------------------------------------|
| Criar uma conta SIP1) Selecione "Configuração do sistema"> "Configuração avançada" ; |                                                                                                    |
|                                                                                      | 2) Digite a senha necessária (O padrão é vazio)                                                                                                    |
|                                                                                      | 3) Selecione "SIP"> "SIP de conta" ;                                                                                                    |
|                                                                                      | 4 Selecione uma das contas que você deseja configurar, você pode configurar os seguintes parâmetros                                                                                                    |
|                                                                                      | - Ativar conta *: Selecione tivar                                                                                                    |
|                                                                                      | - Número de linhas:O padrão é 2                                                                                                    |
|                                                                                      | - Descrição: descrição desta conta                                                                                                    |
|                                                                                      | - Mostrar nome: O nome exibido na tela                                                                                                    |
|                                                                                      | - Usuário de autenticação: os usuários autenticados são condiz com o                                                                                                    |
|                                                                                      | servidor SIP (o padrão com a mesma conta)                                                                                                    |
|                                                                                      | - Conta *: a conta corresponde ao servidor SIP. (extensão número)                                                                                                    |
|                                                                                      | - Senha do usuário *: a senha do usuário corresponde ao servidor SIP                                                                                                    |
|                                                                                      | - Servidor SIP *: O servidor SIP primário, todas as chamadas através deste servidor                                                                                                    |
|                                                                                      | - Servidor de saída: O servidor SIP de saída                                                                                                    |
|                                                                                      | -STUN Type: Enable/Disable STUN feature -STUN: Input<br>STUN URL                                                                                                    |
|                                                                                      | - Resposta automática: Ativar / desativar este recurso de resposta automática da conta                                                                                                    |
|                                                                                      | <ul> <li>* Nota : Quando você terminar a configuração, você pode pressionar Salvar para torná-lo trabalho, e então você pode ver o ícone de status no LCD ocioso.</li> <li>Os parâmetros com a marca * devem ser definidos.</li> </ul> |
| Desativar conta sip                                                                  | 1) Selecione "Configuração do sistema"> "Configuração avançada" ;                                                                                                    |
|                                                                                      | 2) Digite a senha necessária (O padrão é vazio ;                                                                                                    |
|                                                                                      | 3) Selecione "SIP"> "SIP de conta" ;                                                                                                    |

|  | 4) Selecione "Ativar conta"> "Desativar" ;         |
|--|----------------------------------------------------|
|  | 5) Selecione "Salvar" para salvar as configurações |

#### 3.5 Recursos Básicos

#### 3.5.1 Fazer uma chamada

Aqui estão algumas maneiras fáceis de fazer uma ligação no HP101:

| Se você quiser                         | Então                                |                                                                                                    |
|----------------------------------------|--------------------------------------|----------------------------------------------------------------------------------------------------|
| Fazer uma chamada<br>usando o aparelho | Pegue o Monofone                     | <ul> <li>1) Você pode ouvir o tom de discagem;</li> <li>2) Digite um número ;</li> <li>3) Pressione o botão # (padrão),</li> </ul> |
| Faça uma chamada<br>usando um viva voz | Pressione o botão<br>do alto-falante | ou espere 5s (padrão), então envie o<br>número automaticamente.                                                                    |
| Fazer uma chamada                      | Coloque seu headset                  |                                                                                                    |
| usando o headset                       | Botão de fone de ouvido ativo        |                                                                                                    |
|                                        | para que a luz de status fique       |                                                                                                    |
|                                        | vermelha 🛑 e, em seguida,            |                                                                                                    |
|                                        | use o viva-voz                       |                                                                                                    |
|                                        |                                      |                                                                                                    |

#### 3.5.2 Chamada Anônima

Você pode usar o recurso de chamada anônima para impedir que a identidade e o número de telefone apareçam na pesso chamada quando você ligar para alguém.

Por exemplo, você deseja ligar para consultar alguns dos serviços, mas não quer ser incomodado.

| Ativar chamada anônima | Pressione OK ou MENU> Configuração de Função> Anônimo                                                                   |
|------------------------|----------------------------------------------------------------------------------------------------|
|                        | Pressione Enter ou o botão OK,                                                                                          |
|                        | - Você pode selecionar qual conta deseja usar, ativar / desativar<br>este recurso e ativar / desativar rejeitar anônimo |

### 3.5.3 Redial

|   | i ara redisear a utilita chamada rena a partir do seu terefone |                                                                                                    |      |
|---|----------------------------------------------------------------|----------------------------------------------------------------------------------------------------|------|
| ļ | Redial                                                         | <ul> <li> Pressione o botão REDIAL para discar o último número</li> <li>- Pressione o número</li> </ul> | Dial |
| ļ |                                                                | ou pressione o botão de Navegação - Esquerda><br>"Número discado", selecione um número e pressi         | one  |
| ļ |                                                                | rumero discudo , serecione un numero e pressi                                                           | one  |

Para rediscar a última chamada feita a partir do seu telefone

## 3.5.4 Call Log

| Discar a partir<br>de um registro de<br>chamadas | <ul> <li>1) Pressione MENU ou botão OK&gt; "Histórico de chamadas", você pode selecionar "Todos<br/>Chamadas "," Chamadas perdidas "," Chamadas recebidas<br/>"e" Números discados ",</li> <li>- ou prima o botão de navegação (na interface de espera)&gt; selecione<br/>"Todas as chamadas" (para cima) "Chamadas perdidas" (para baixo),<br/>"Chamadas recebidas" (esquerda) e "Números discados" (direita)</li> <li>2) Em seguida, pressione o botão.</li> <li>NOTA: Você também pode pressionar o "log"<br/>para entrar neste menu quando estiver no</li> <li>ocioso.</li> </ul> |
|--------------------------------------------------|----------------------------------------------------------------------------------------------------|

## 3.5.5 Fazendo chamadas para contato

| Você também pode discar um contato da lista telefônica pessoal |                                                                   |  |
|----------------------------------------------------------------|-------------------------------------------------------------------|--|
| -                                                              | 1) Pressione o botão MENU ou OK> "Agenda", pode selecionar        |  |
| Fazer chamadas<br>para contatos                                | "Lista telefónica pessoal", "Lista telefónica empresarial",       |  |
| -                                                              | "LDAP" e "Lista Negra",- ou pressione o botão de navegação        |  |
|                                                                | (na interface de espera)> selecione o contato desejado.           |  |
|                                                                | 2) Em seguida, pressione o botão.                                 |  |
|                                                                | NOTA: Você também pode pressionar o botão "DIR" para entrar neste |  |
|                                                                | menu quando estiver no ocioso.                                    |  |

### 3.5.6 Multi-lines to Answer the Call

| Várias linhas para<br>atender a chamada | - 1) botão de linha é vermelho e pisca, piscando; 🔴                                                   |
|-----------------------------------------|----------------------------------------------------------------------------------------------------|
|                                         | 2) Pressione o botão Linha piscando para responder<br>(neste momento,a chamada original será retida.) |
|                                         |                                                                                                    |

### 3.5.7 Auto-Answer

Você pode definir o telefone e permitir que ele atenda automaticamente a chamada.

| Atendimento                            | 1) Ative o recurso Resposta automática.                                                                                                    |
|----------------------------------------|----------------------------------------------------------------------------------------------------|
| automático de<br>chamadas<br>recebidas | 2) Modo de Resposta Automática você pode definir em<br>MENU> Configuração de Função>                                                                                                    |
|                                        | Atendimento automático> Headset de fone de ouvido<br>com dispositivo, quando você usa o modo Heandset,<br>neste momento você precisa o aparelho e, em seguida,<br>ele pode trabalhar com esse status. |
|                                        | 3) Grupos de filtros<br>Atenda automaticamente a próxima chamada nesses grupos especiais.                                                                                                    |

#### 3.5.8 Terminando uma chamada

| and verminiar anna emaniada, desingae. Inqui estas mans arganis detannes. |                                                      |  |
|---------------------------------------------------------------------------|------------------------------------------------------|--|
| Desligue enquanto usa o                                                   | Retorne o heandset para o suporte,                   |  |
| Aparelho                                                                  | - ou pressione Fim                                   |  |
| Desligue enquanto usa o                                                   | Pressione o botão do alto-falante que é vermelho 🛑 , |  |
| Aparelho                                                                  |                                                      |  |

Para terminar uma chamada, desligue. Aqui estão mais alguns detalhes.

| Viva voz                | - ou pressione o botão Linha para a linha apropriada,             |
|-------------------------|-------------------------------------------------------------------|
|                         | - ou pressione Fim                                                |
| Desligue enquanto usa o | Pressione o botão Telefone, (Não mantenha o modo fone de ouvido), |
| headset                 | - ou pressione Fim (mantenha o modo headset )                     |
| Desligue uma chamada,   | Pressione Fim,                                                    |
| mas matenha outra       | - ou consulte os três métodos acima                               |
| chamada na outra linha  |                                                                   |

#### 3.5.9 Usando Espera e Recuperação (Trocar Chamada de Linha)

Você pode manter e retomar as chamadas. Você pode atender uma chamada em uma linha a qualquer momen e as outras linhas seria segurar. Como resultado disso, você pode mudar de linha de chamada diferente em nosso telefone.

| Se você quiser                                | Então                                                                  |
|-----------------------------------------------|------------------------------------------------------------------------|
| Colocar uma chamada em                        | Pressione o botão HOLD,                                                |
| espera                                        | - ou pressione a tecla de função Hold                                  |
| Segure uma linha e mude<br>para outra linha   | Pressione outro botão de linha para a linha apropriada                 |
| Retomar uma chamada na<br>linha atual         | Pressione o botão Linha,                                               |
| Liberar uma chamada em<br>uma linha diferente | Selecione a linha deseja liberar, pressione a linha, para recuperação; |

#### NOTAS

• Acoplar o recurso Hold normalmente gera música ou um sinal sonoro.

• Uma chamada retida é indicada pelo botão amarelo-esverdeado e intermitente da linha ou retida no LCD.

#### **3.5.10 Transferring Calls**

Transfer redirects a connected call. The target is the number to which you want to transfer the call.

| Fale com o destinatário |                                                  |
|-------------------------|--------------------------------------------------|
| da transferência        | 1) Pressione o botão TRANSFER ou pressione XFER; |
|                         | 2) Insira números;                               |

| transferir uma                             | 3) pressione "#" (padrão),                                 |
|--------------------------------------------|------------------------------------------------------------|
| chamada                                    | - ou pressione Send e transfira a chamada,                 |
| consultar                                  | - ou aguarde cinco segundos (padrão) e transfira a chamada |
| transferência)                             |                                                            |
| Transferido para linhas ociosas ou outros  | 1) Pressione o botão TRANSFER ou XFER ;                    |
| números sem falar com<br>o destinatário da | 2) pressione <b>Blind</b> ;                                |
| transferência<br>(Transferência cega)      | 3) Insira numeros ;                                        |
|                                            | 4) Pressione "#" (padrão)                                  |
|                                            | - ou pressione <b>Send</b> e transfira a chamada;          |
|                                            | - ou aguarde cinco segundos (padrão) e transfira a chamada |
| Transferência cega para                    | 1) Pressione o botão TRANSFER ou pressione XFER;           |
| a mina realizada                           | 2) Pressione o botão de linha da linha realizada           |

#### 3.5.11 Usando Mute

Com o Mute ativado, você pode ouvir outras pessoas em uma chamada, mas elas não podem ouvi-lo. Você pode usar mudo em conjunto com o monofone, viva-voz ou handset

| Ativar Mudo    | Pressione o botão C, em seguida, a tela superior e esquerda terá um<br>MUTE ícone |
|----------------|-----------------------------------------------------------------------------------|
| Desativar Mudo | Pressione o botão C novamente, depois o botão apagará                             |

### 3.5.12 Não perturbe

Você pode usar o recurso Não Perturbe (DND) para bloquear as chamadas recebidas no telefone com tom (Também pode ser definido para o correio de voz ou outros números de ramal, etc.).

| Ativar DND global                | 1) Pressione DND; <b>DND</b><br>2) Todas as linhas ativadas no telefone mudariam para status. e o<br>ícone é. |
|----------------------------------|----------------------------------------------------------------------------------------------------|
| Ativar DND em uma<br>única linha | Pressione o botão MENU ou OK> "Definição de funções"> "DND"><br>(selecione a linha) "Habilitar"               |
| Desativar DND                    | - Global DND ativado, pressione para desativar o DND global;                                                  |
|                                  | Linha DND ativada, pressione duas vezes , DND                                                                 |

| Global DND ativado, pressione para desativar o DND global; |
|------------------------------------------------------------|
| Linha DND ativada, pressione duas vezes                    |

### 3.5.13 3-Modo Conferencia

Você pode ativar uma conferência a três, durante a conversa três partes telefônicas podem se comunicar com todas as partes.

| Se você quiser                                                                             | Então                                                                                                    |
|--------------------------------------------------------------------------------------------|----------------------------------------------------------------------------------------------------|
| Convide o destinatário<br>da transferência para<br>uma conferência em uma<br>transferência | <ul> <li>1) Quando o destinatário da transferência atender a chamada, pressione CONFERENCE botão ou "CONF" no seu telefone;</li> <li>2) T2) Então o segurado, o destinatário da transferência e você estará em um</li> <li>conferência, e o LCD exibirá o conferenc 0:0:10 status.</li> </ul> |
| Convide o terceiro para<br>uma conferência em                                              | 1) Pressione o botão "CONFERENCE" ou "CONF" em uma chamada<br>ativa;<br>2) Digite o número do terceiro ;                                                                                                    |
| uma chamada ativa.                                                                         | 3) Após conectar o terceiro, pressione o botão "CONFERENCE" ou "CONF" novamente                                                                                                    |
| estabelecer uma<br>conferência com linha<br>realizada                                      | <ul> <li>- 1) quando uma linha telefônica está em espera e a outra linha está ocupada;</li> <li>2) Pressione o botão "CONFERENCE", ou pressione a tecla programável "CONF"</li> <li>3) Pressione o botão programável da linha suspensa, a Conferência de</li> </ul>                           |
|                                                                                            | 3 vias está habilitado.                                                                                                    |

#### 3.5.14 Correio de voz

Quando o telefone recebe uma mensagem de voz do servidor. vai acender o botão de correio de voz

| Correio de voz | 1) Pressione o botão de correio de voz 📻   |
|----------------|--------------------------------------------|
|                | (não há ícone de correio de voz, sem é)    |
|                | 2) Digite a senha do usuário               |
|                | 3) Entrará no servidor de correio de voz.  |
|                | Você precisa seguir o IVR para fazer isso. |

## 3.6 Configurações avançadas.

## **3.6.1 Using the phone book**

#### **Enterprise Phone Book**

| Pesquisar os contato<br>Lista telefônica                | 1) Pressione DIR no status inativo,                                                                                      |
|---------------------------------------------------------|----------------------------------------------------------------------------------------------------|
|                                                         | -ou pressione o botão "MENU" ou "OK"> "Agenda"> "Enterprise                                                              |
|                                                         | Lista telefônica",                                                                                                    |
|                                                         | 2) Selecione "Enterprise Phone Book", pressione o botão "OK";                                                            |
|                                                         | 3) Pressione "Encontrar" e digite o nome que você deseja pesquisar.                                                      |
| Chame o contato do<br>catálogo telefônico da<br>empresa | 1) Pressione "DIR" no modo inativo,<br>-ou pressione o botão "MENU" ou "OK"> "Agenda"><br>"Enterprise Lista telefônica", |
|                                                         | 2) Selecione "Enterprise Phone Book", pressione o botão<br>"OK";                                                         |
|                                                         | 3) Pressione "Encontrar" e digite o nome que você deseja<br>pesquisar.                                                   |

#### Lista telefônica pessoal

Г

| Adicionar contatos | 1) Pressione Agenda,<br>-ou pressione o botão "MENU"> "Agenda"> "Telefone pessoal                                     |
|--------------------|----------------------------------------------------------------------------------------------------|
|                    | livro> Visualizar tudo ",                                                                                             |
|                    | -ou pressione o botão "OK"> "Agenda"> "Telefone pessoal                                                               |
|                    | livro> Visualizar tudo ";                                                                                             |
|                    | 2) Selecione "Adicionar contato", pressione o botão "OK";                                                             |
|                    | <ul> <li>3) Use as teclas de navegação para selecionar o conteúdo,<br/>pressione o botão "OK" para definir</li> </ul> |
|                    | e modifique: -Name: define o nome do contato,                                                                         |

|                 | <ul> <li>Número do Escritório: Configurando o contato número do<br/>Escritório</li> <li>Telefone Celular: Configurando o contato Telefone Celular</li> <li>Número</li> <li>Outros Número: Configurando o contato Outros Número -SIP<br/>Conta: Configurando uma conta SIP da chamada de contato</li> <li>-Grupo: os contatos são divididos em diferentes grupos de usuários</li> <li>- 4) Pressione a tecla "Salvar" para concluir</li> </ul> |
|-----------------|----------------------------------------------------------------------------------------------------|
| Adicionar grupo | 1) Pressione a tecla "DIR",<br>-ou pressione o botão "MENU"> "Agenda"> "Telefone pessoal                                                                                                    |
|                 | livro> Visualizar tudo ",                                                                                                    |
|                 | -ou pressione o botão "OK"> "Agenda"> "Telefone pessoal                                                                                                    |
|                 | livro> Visualizar tudo ";                                                                                                    |
|                 | 2) Selecione o "adicionar grupo" e pressione o botão OK;                                                                                                    |
|                 | 3) Use as teclas de navegação para selecionar o conteúdo, pressione o botão OK para definir                                                                                                    |
|                 | e modificar:                                                                                                    |
|                 | -Grupo nome: nome do grupo                                                                                                    |
| Modificar grupo | 1) Pressione a tecla "DIR",                                                                                                    |
|                 | -ou pressione o botão "MENU"> "Agenda"> "Telefone pessoal                                                                                                    |
|                 | livro> Visualizar tudo ",                                                                                                    |
|                 | -ou pressione o botão "OK"> "Agenda"> "Telefone pessoal                                                                                                    |
|                 | livro> Visualizar tudo ";                                                                                                    |
|                 | 2) Selecione o grupo "Modify" e pressione o botão "OK";                                                                                                    |
|                 | 3) Selecione o grupo que você deseja modificar, pressione o botão "OK" para definir e modificar, pressione "Salvar" para salvar a mudança                                                                                                    |
| Excluir grupo   | 1) Pressione a tecla "DIR",                                                                                                    |
|                 | -ou pressione o botão "MENU"> "Agenda"> "Telefone pessoal                                                                                                    |
|                 |                                                                                                    |
|                 | livro> Visualizar tudo ",                                                                                                    |

| livro> Visualizar tudo ";                                           |
|---------------------------------------------------------------------|
| 2) Selecione o "Excluir grupo" ou o botão OK;                       |
| 3) Selecione um grupo que você deseja excluir, pressione o botão OK |

#### LDAP

| Pesquisar os         | 1) Pressione "DIR" no modo inativo,                                                                                                    |
|----------------------|----------------------------------------------------------------------------------------------------|
| contatos do LDAP     | -ou pressione "MENU" ou OK "botão"> "Agenda"> "LDAP",                                                                                                    |
|                      | 2) Selecione "LDAP", pressione o botão "OK";                                                                                                    |
|                      | 3) Pressione "Encontrar" e digite o nome ou número que você deseja encontrar                                                                                                    |
| Ligue para o contato | 1) Pressione "DIR" no modo inativo,                                                                                                    |
| do LDAP              | -ou pressione o botão "MENU" ou "OK"> "Agenda"> "LDAP",                                                                                                    |
|                      | 2) Selecione "LDAP", pressione o botão "OK";                                                                                                    |
|                      | <ul> <li>3) Pressione "Localizar" e digite o nome ou número que você deseja<br/>encontrar no servidor LDAP.</li> <li>4) Quando você pesquisa a pessoa, você pode discar.</li> </ul> |
|                      |                                                                                                    |

#### Lista negra

|                                 | 1) Pressione "DIR" no modo inativo,                                                                  |
|---------------------------------|----------------------------------------------------------------------------------------------------|
| Adicione os contatos            | -ou pressione o botão "MENU" ou "OK"> "Agenda"> "Lista Negra",                                       |
|                                 | 2) Selecione "Black List", pressione o botão "OK";                                                   |
|                                 | 3) Pressione "Adicionar" e insira o nome \ número do escritório \ número do celular \ outro número \ |
|                                 | conta SIP que você deseja adicionar à Lista Negra.                                                   |
|                                 |                                                                                                    |
| Ver o contato<br>da lista negra | 1) Pressione "DIR" no modo inativo,                                                                  |
|                                 | -ou pressione o botão "MENU" ou "OK"> "Agenda"> "Lista Negra",                                       |

| 2) Selecione "Black List", pressione o botão "OK";                           |
|------------------------------------------------------------------------------|
| 3) Pressione "RUN" para ver alguém que você deseja encontrar.                |
| - 4) Se você quiser movê-lo ou alterá-lo, você pode seguir o RUN para fazer. |
|                                                                              |

### 3.6.2 Usando registros de chamadas

Seu telefone mantém registros de suas chamadas perdidas, feitas e recebidas.

| Visualizar logs de chamadas          | 1) Pressione o botão "MENU" ou "LOG"> "Todas as chamadas"> "Chamadas perdidas",                                                                                                    |
|--------------------------------------|----------------------------------------------------------------------------------------------------|
|                                      | "Chamadas Recebidas" ou "Números discados"                                                                                                    |
|                                      | 2) Use as teclas de navegação para visualizar as informações do registro de chamadas.                                                                                                    |
| Excluir / salvar logs<br>de chamadas | <ul> <li>1) Faça login nos registros de chamadas</li> <li>2) Use as teclas de navegação para visualizar o registro de chamadas ou selecione a tecla DEL.</li> <li>3) Use as teclas de navegação para visualizar o registro de chamadas ou selecione a tecla Salvar.</li> </ul> |

#### 3.6.3 Ponto-a-Ponto

Quando todas as contas telefônicas foram desabilitadas ou não foram registradas. será mostrado este modo no modo inativo. Pode ser usado quando a nova estação de trabalho não tiver servidor SIP.

| Ponto a Ponto                      | Desativar todas as contas ou não registrar.                                                     |
|------------------------------------|-------------------------------------------------------------------------------------------------|
| Faça uma chamada com ponto a ponto | 1 Pressione o botão OK ou MENU> Configurações do Sistema><br>Configurações Avançadas> SIPConta; |
|                                    | 2 Desativar todas as contas ou cancelar o registro;                                             |
|                                    | 3 Desligue o telefone, você pode ligar para alguém usando o endereço IP.                        |
|                                    |                                                                                                 |

#### 3.7 Configuração do teclado.

A série HP101 IP pode, através de duas formas de configuração, uma configuração no MENU, outra configuração no site. Aqui apenas descrição em MENU.

NOTAS: Quando você deseja inserir o endereço IP como ".", Ele foi substituído pelo "\*".

## 3.7.1 Configuração de idioma

| i                 | , , , , , , , , , , , , , , , , , , , ,                                                                                                 |
|-------------------|----------------------------------------------------------------------------------------------------|
| Alternar o idioma | 1) Pressione o botão OK ou MENU> Configurações do Sistema > Configurações do Telefone>                                                  |
|                   | Língua<br>2) Aqui você pode selecionar Inglês \ Francês \ Italiano \ Polonês \<br>Protuguese \ Runssian \ Espanhol \ Turki sh \ Chinese |
|                   | - 3) Após terminar de selecionar, pressione Salvar para que funcione.                                                                   |
|                   |                                                                                                    |

HP101 IP suporta configuração multilíngue, como abaixo é um exemplo.

### 3.7.2 Mensagem

HP101 tem recurso de mensagem. Ele será exibido no LCD quando houver uma nova mensagem.

| Crie uma                      | 1) Pressione o botão OK ou MENU ;                                         |
|-------------------------------|---------------------------------------------------------------------------|
| mensagem                      | 2) Selecione "Mensagens"                                                  |
|                               | 3) Mensagem de voz: Definir o código da mensagem de voz aqui.             |
|                               | Mensagem de texto: Anote a mensagem de texto aqui.                        |
|                               | 4) Selecione Mensagem de texto> Nova mensagem.                            |
|                               | 5) Insira o receptor e anote o corpo da mensagem e, em seguida, pressione |
|                               | enviar para terminar.                                                     |
| Caixa de entrada de mensagens | 1) Selecione Caixa de entrada de mensagens.                               |
|                               | 2) Selecione qual você deseja verificar.                                  |
|                               | 3) Você pode pressionar Enter para ler ou pressionar Del para apagar.     |

## 3.7.3 Hora e Data

| SNTP         | <ul> <li>1) Pressione o botão OK ou MENU ;</li> <li>2) Pressione o botão OK ou MENU&gt; Configurações do Sistema&gt;<br/>Configurações do Telefone&gt; Hora e Data&gt;Configuração de hora e data&gt; SNTP</li> <li>3) SNTP</li> <li>-Time Zone: Configurando o fuso horário -NTP Server</li> <li>1: endereço do servidor NTP 1</li> <li>- Servidor NTP 2: Endereço do servidor NTP</li> <li>2 - DayLight: Habilita / desabilita a luz do dia</li> </ul> |
|--------------|----------------------------------------------------------------------------------------------------|
| Servidor SIP | <ul> <li>1) Pressione o botão OK ou MENU ;</li> <li>2 Pressione o botão OK ou MENU&gt; Configurações do sistema&gt;<br/>Configurações do telefone&gt; Hora e data&gt; Configuração de hora e data&gt;<br/>Servidor SIP</li> </ul>                                                                                                    |

|                  | 3) Pressione Salvar para fazer funcionar                                                              |
|------------------|----------------------------------------------------------------------------------------------------|
| Configuração     | Pressione o botão OK ou MENU ;                                                                        |
| manual           | 2) Pressione o botão OK ou MENU> Configurações do Sistema> Configurações do Telefone> Hora e Data>    |
|                  | Definição de hora e data> Configuração manual3) Configuração manual                                   |
|                  | - Configuração manual: Ano \ Mês \ Dias \ Horas \ Minutos \ Segundos                                  |
| Formato de       | 1) Pressione o botão OK ou MENU ;                                                                     |
| exibição de hora | 2) Pressione o botão OK ou MENU> Configurações do Sistema> Configurações do Telefone><br>Hora e Data> |
|                  | Formato de exibição de hora                                                                           |
|                  | - 3) Modo de Hora: 24 horas / 12 horas                                                                |
|                  | Modo de data: DDMMWWW \ MMDDWWW \ WWWDDMMM \ DDMMMYY \                                                |
|                  | eq:aaaaaaaaaaaaaaaaaaaaaaaaaaaaaaaaaaaa                                                               |
|                  |                                                                                                    |

#### 3.7.4 Tom de toque e configuração de volume.

| Tipo Ring        | 1) Pressione o botão OK ou MENU ;                                                  |
|------------------|------------------------------------------------------------------------------------|
|                  | 2) Pressione o botão OK ou MENU> Configurações do sistema> Configurações           |
|                  | do telefone> Tipo de toque                                                         |
|                  | 3) Selecione o tipo de campainha de 1 a 8 ou toque personalizado e pressione       |
|                  | Salvar am                                                                          |
| Aiuste de volume | 1) Pressione o botão OK ou MENU ;                                                  |
| 5                | 2) Pressione o botão OK ou MENU> Configurações do Sistema> Configurações do        |
|                  | Telefone> Volume Configuração                                                      |
|                  | 3) Volume Setting: volume do fone de ouvido \ Speaker \ Headset \ Ring             |
|                  | 4) Pressione Enter para ajustar o volume e pressione Salvar para fazê-lo funcionar |
|                  |                                                                                    |

NOTAS: Para o tipo de toque personalizado, você precisa fazer o upload do site.

### 3.7.5 Pesquisando o registro telefônico.

| Conforme pesquisa | 1) Pressione a tecla MENU ou OK> "Configuração da Função", você                     |  |
|-------------------|-------------------------------------------------------------------------------------|--|
|                   | pode selecionar "Pesquisa Precisa"                                                  |  |
|                   | 2) Em seguida, pressione Ativar / Desativar e Salvar.                               |  |
|                   | 3) Quando voltar a inativo, pode utilizar o teclado numérico para                   |  |
|                   | pesquisar                                                                           |  |
| T9 pesquisa       | 1) Pressione o botão MENU ou OK> "Configuração da Função", você pode selecionar "T9 |  |
|                   | pesquisa"<br>2) Em seguida, pressione Ativar / Desativar e Salvar.                  |  |
|                   | 3) Quando voltar a inactivo, pode utilizar o teclado numérico para pesquisar        |  |

OBSERVAÇÕES: O padrão de configuração da Lista telefônica da pesquisa é Pesquisa precisa.

#### 3.7.6 Não é possível definir os recursos com o teclado

Como os recursos abaixo não podem ser definidos com o teclado:

- 1) Plano de discagem.
- 2) Tipo de Anel Personalizado
- 3) Servidor SNTP e Hora e Data
- 4) Atualize o firmware ou o backup.

## 4. Interface do usuário da WEB

Além da interface do usuário do telefone, você também pode personalizar seu telefone via interface de usuário da web. Para acessar a interface do usuário da web, você precisa saber o endereço IP do seu novo telefone. Para obter o endereço IP, pressione a tecla C no telefone. Digite o endereço IP (por exemplo, HTTP://192.168.0.10 ou 192.168.0.10) na barra de endereços do navegador da web em seu PC. O nome de usuário padrão é raiz (diferencia maiúsculas de minúsculas) e a senha é raiz (diferencia maiúsculas de minúsculas).

#### Status da interface principal do telefone

Aqui você pode ver abaixo as informações: Tempo de Execução do Sistema, Status do Registro, Status da Rede, Informação do sistema,

|                     | Localização atual: Estado do Telefone                           |                                                      |
|---------------------|-----------------------------------------------------------------|------------------------------------------------------|
| Estado do Telefone  | Estado do Telefone                                              |                                                      |
| Conexões e Rede     | Tempo de execução<br>Estado do registo                          | 13 Dias 7 Horas 27 Minutos 2 Segundos                |
| Contas SIP          | Conta 1<br>Conta 2                                              | 1716 (Registrado)<br>1313 (Desabilitar)              |
| Teclas Programáveis | Estado da rede 🚱                                                |                                                      |
| Telefone            | LAN tipo<br>Endereço                                            | Dinâmico<br>00:26:8b:07:2b:92                        |
| Agenda              | LAN Endereço de IP<br>Máscara de subrede                        | 192.168.0.56<br>255.255.255.0                        |
| Manutenção          | Gateway<br>DNS primário                                         | 192.168.0.1<br>192.168.0.1                           |
| Segurança           | DNS secundário<br>Enderego de IP VPN                            | 192.168.0.2                                          |
|                     | Router Máscara de subrede                                       |                                                      |
|                     | Tipo de dispositivo<br>Servidor DHCP                            | Bridge<br>desliga                                    |
|                     | Informações 🚱                                                   |                                                      |
|                     | Modelo do telefone<br>Versão do software<br>∑versão do bandwara | HP101<br>V0.5.3.0624_Alpha(537)                      |
|                     | versad do naruware<br>ID do Hardware<br>Varsão do komel         | v2.x.x<br>0<br>v100                                  |
|                     | URL de provisionamento<br>IP do servidor TFTP                   | voip, autoprovision, com<br>voip, autoprovision, com |
|                     |                                                                 | Atualizar                                            |

| ITEM                  | DESCRIÇÃO                                                                                                    |  |
|-----------------------|----------------------------------------------------------------------------------------------------|--|
| Tempo de execução do  | O tempo de funcionamento normal do sistema telefônico.                                                                                                    |  |
| Status do registro    | O status com conta $1 \sim 3$ .                                                                                                    |  |
| Status da rede        | O status com LAN, MAC, LAN IP, máscara de rede, gateway, DNS primário, DNS secundário, VPN IP, IP do PC, máscara de rede do PC, tipo de dispositivo, servidor DHCP.                 |  |
| Informação do sistema | O status com Modelo do Telefone, Versão do Software, Versão do<br>Hardware,ID do hardware, versão do kernel, URL do servidor de<br>provisionamento automático, IP do servidor TFTP. |  |

#### 4.1 Net Work

#### 4.1.1 LAN Port

#### Basic

| Basic | >>                      |                                            |
|-------|-------------------------|--------------------------------------------|
|       | • DHCP 🔞                |                                            |
|       | Hostname(Option 12)     |                                            |
|       | Manufacturer(Option 60) |                                            |
|       | Static IP 🚱             |                                            |
|       | IP Address              | 192.168.0.200                              |
|       | Netmask                 | 255.255.255.0                              |
|       | Gateway                 | 192.168.0.1                                |
|       | 🔿 РРРоЕ 🕜               |                                            |
|       | Username                |                                            |
|       | Password                |                                            |
|       | MTU                     | 1500 Default: 1500                         |
|       | DNS Settings            |                                            |
|       | DNS                     | <ul> <li>Automatic O Manual DNS</li> </ul> |
|       | Primary DNS             | 192.168.0.1                                |
|       | Secondary DNS           | 0.0.0                                      |

| ПЕМ                     | DESCRIÇÃO                                               |
|-------------------------|---------------------------------------------------------|
| Modo de conexão de rede | O modo de conexão de rede tem DHCP, IP estático, PPPoE. |
| Configurações de DNS    | Selecione o modo DNS que você deseja.                   |

#### Avançado

| Port Management Settings |                                                                            |             |
|--------------------------|----------------------------------------------------------------------------|-------------|
| HTTP Port                | 80                                                                         |             |
| Telnet Port              | 23                                                                         |             |
| Socket5 Proxy Server     |                                                                            |             |
| Socket5 Proxy Server     | ${\ensuremath{\overline{\odot}}}$ off ${\ensuremath{\overline{\odot}}}$ on |             |
| Server IP                |                                                                            | *           |
| Port                     | 1080 *                                                                     |             |
| Anonymous Login          | $\checkmark$                                                               |             |
| Username                 |                                                                            | ]           |
| Password                 |                                                                            |             |
| Paging Setting           |                                                                            |             |
| Paging 1                 | ● off ○ on                                                                 |             |
| Group IP                 |                                                                            | Port: 10000 |
| Paging 2                 | ${\ensuremath{ \bullet  }}$ off ${\ensuremath{ \circ  }}$ on               |             |
| Group IP                 |                                                                            | Port: 10000 |
| Paging 3                 | ${\ensuremath{ \bullet  }}$ off ${\ensuremath{ \circ  }}$ on               |             |
| Group IP                 |                                                                            | Port: 10000 |
| Paging 4                 | ${\ensuremath{ \bullet }}$ off ${\ensuremath{ \circ }}$ on                 |             |
| Group IP                 |                                                                            | Port: 10000 |
| Paging 5                 | $\textcircled{\black}$ off $\bigcirc$ on                                   |             |
| Group IP                 |                                                                            | Port: 10000 |

Please Note: Changing the default HTTP Port (80) will require using the new port number to access the IP phone web interface. Please note that changes require a reboot. Use the following format when not using the default HTTP (http://ip address:portnumner).

| ITEM                                    | DESCRIÇÃO                                                                                                    |
|-----------------------------------------|----------------------------------------------------------------------------------------------------|
| Configurações de gerenciamento de porta |                                                                                                    |
| HTTP Port                               | A porta da web padrão é 80, se você quiser alterá-lo (por<br>exemplo, alterá-lo para 88),<br>Você deve inserir o IP e a porta da Web para efetuar login pa                                                                                                    |
|                                         | página da Web (por exemplo, HTTP://192.168.0.200:88). Ele<br>entrará em vigor na próxima reinicialização.                                                                                                    |
| Telnet Port                             | A porta Telnet padrão é 23, se você quiser alterá-la (por exemplo,<br>alterá-la para 2003). Você deve inserir a porta IP e Telnet para<br>acessar a página de gerenciamento (por exemplo, telnet<br>192.168.0.200:2003). Ela entrará em vigor na próxima<br>reinicialização. |

| Servidor Proxy                                                                                                    |                                                                |  |
|----------------------------------------------------------------------------------------------------|----------------------------------------------------------------|--|
| Servidor Proxy                                                                                                    | Ativar / Desativar o Servidor Proxy                            |  |
| IP do servidor                                                                                                    | Endereço IP do servidor proxy.                                 |  |
| Port                                                                                                    | Porta do servidor proxy, o padrão é 1080                       |  |
| Login anônimo                                                                                                    | Ativar / desativar o nome de usuário de login do Proxy Server. |  |
| Configuração de Paginação (OBSERVAÇÃO: Esta prioridade de recurso é seguida do número de série, em outras palavras,"paginação 1" é a prioridade mais alta) |                                                                |  |
| Paginação1                                                                                                    | Ativar / desativar recurso de paginação.                       |  |
| IP e porta do grupo                                                                                                    | IP do grupo e porta com paginação.                             |  |

#### 4.1.2 PC Port

Normalmente, escolha Bridge, se você escolher o roteador, você precisa inserir o endereço IP do roteador, máscara de rede.

| <ul> <li>Bridge</li> <li>Router</li> </ul> |                                                            |   |
|--------------------------------------------|------------------------------------------------------------|---|
| IP Address                                 |                                                            | * |
| Netmask                                    |                                                            | * |
| DHCP Server                                | ${\ensuremath{ \bullet }}$ off ${\ensuremath{ \circ }}$ on |   |
| Start IP                                   |                                                            |   |
| End IP                                     |                                                            |   |

#### Bridge

Normalmente, você deve escolher o recurso "bridge", isso significa que a porta do PC e a porta da LAN irão compartilhar a mesma rede.

#### Router

O recurso de roteador é para a porta do PC do telefone. Você deve inserir o endereço IP (é equivalente a um gateway) e a máscara de rede. Se você quiser usar a função DHCP, por favor, ligue-o, inicie o IP de início e termine o IP.

## 4.1.3 Avançado

### Configuração VPN

| VPN Setting >>    |                                    |
|-------------------|------------------------------------|
| Enable VPN        |                                    |
| VPN Type          | L2TP                               |
| L2TP              | OPEN VPN                           |
| VPN Server Addr   |                                    |
| VPN User Name     |                                    |
| VPN Password      |                                    |
| OPEN VPN          |                                    |
| Attention: The    | trusted certs dir is /mnt/sip/vpn/ |
| Upload VPN Config | 25 dates                           |
|                   | 浏览                                 |
|                   | upload                             |

Ao usar a opção Configuração de VPN, você pode definir vários parâmetros da seguinte forma:

| Configuração VLAN    |                                                      |
|----------------------|------------------------------------------------------|
| Enable VPN           | Você pode ativar / desativar VPN para telefone e pc. |
| VPN Tipo:            | Escolha o tipo apropriado de VPN.                    |
| VPN Server Adicionar | IP do servidor VPN.                                  |
| Nome de usuário da   | Nome do usuário da VPN                               |
| VPN Password         | A password ser usado para autenticação               |
| VPN ABERTA           | Carregar o arquivo * .ovpn no telefone               |

| Enable Vlan: |            |           |            |
|--------------|------------|-----------|------------|
| LAN Port     |            | PC Port   |            |
| VID:         | 0 (0~4094) | VID:      | 0 (0~4094) |
| Priority:    | 0 🗸 (0~7)  | Priority: | 0 🗸 (0~7)  |

| Configuração de VLAN |                                                            |
|----------------------|------------------------------------------------------------|
| Ativar VLAN          | Você pode ativar / desativar vlan para telefone e pc       |
|                      |                                                            |
| VID<br>[LAN/PC Port] | A ID de vlan que você quer que o telefone ou o pc se junte |

# **5 Conta SIP**

#### 5. Básico

| Enable                                | ☑ 🕜                                      |
|---------------------------------------|------------------------------------------|
| Account Mode                          | VOIP V                                   |
| Amount Of Line Account Used           | 1 (Default: 2)                           |
| Display Name                          | •                                        |
| Username                              | 5207 * 🕜                                 |
| Authenticate Name                     | 5207                                     |
| Password                              | ••••                                     |
| Label                                 | 0                                        |
| SIP Server                            | 192.168.0.7                              |
| Secondary server                      | 0                                        |
| OutboundProxy Server                  | 0                                        |
| Secondary OutboundProxy Server        | 0                                        |
| Polling Interval Time Of Registration | 32 s Default Value: 32s, Range: 20s~~60s |
| NAT Traversal                         | Disable V                                |
| STUN Server                           | 0                                        |
| BLA                                   | ● off ○ on                               |
| BLA Number                            |                                          |
| Subscribe Period                      | 1800 Default: 1800s, Min: 120s 🚱         |
| Register Expire Time                  | 3600 Default: 3600s, Min: 40s 🚱          |
| Auto Answer                           | ● off ○ on                               |
| SIP Transport                         | ● UDP ○ TCP ○ TLS 🚱                      |
| Ring Type                             | None 🗸 🕜                                 |

Escolha uma conta, você encontrará os seguintes parâmetros:

| IIEM          | DESCRIÇÃO:                                                                                                    |
|---------------|----------------------------------------------------------------------------------------------------|
| Habilitar     | Você pode escolher ligar / desligar para ativar / desativar a linha.                                                                                  |
| Modo de conta | Você pode escolher VOIP / PSTN, mas este modelo não suporta PSTN, se você precisar, contata-nos para comprar um outro modelo que possa suportar PSTN. |

| Quantidade de linha<br>Conta usada        | A chave de linha da conta usada, o padrão é 2                                                           |
|-------------------------------------------|----------------------------------------------------------------------------------------------------|
| Mostrar nome                              | É mostrado como identificador de chamadas ao fazer uma chamada                                          |
| Nome de usuário                           | É um nome de usuário fornecido pelo SIP Server                                                          |
| Autenticar Nome                           | É um ID autenticado para autenticação                                                                   |
| Password                                  | É uma senha fornecida pelo SIP Server                                                                   |
| Label                                     | Label com essa conta.                                                                                   |
| Servidor SIP                              | Servidor para registro, fornecido pelo administrador                                                    |
| Servidor secundário                       | Quando o servidor principal não pode funcionar, ele também pode se registrar neste secundário servidor. |
| Servidor Proxy de Saída                   | Coloque no endereço com o servidor proxy de saída.                                                      |
| Saída Secundária<br>Servidor proxy        | Quando o principal servidor de saída não pode funcionar, ele também pode usar este servidor secundário. |
| Tempo de Intervalo de<br>Polling Cadastro | Poling Interval Time Of Registration, o padrão é 32 s.                                                  |
| NAT Traversal                             | Define que o servidor STUN estará ativo ou não                                                          |
| Servidor STUN                             | Utilitários de passagem de sessão para NAT.                                                             |
| BLA                                       | Compartilhe com a linha.                                                                                |
| Número BLA                                | Número BLA                                                                                              |
| Período de inscrição                      | Inscreva-se expire tempo.                                                                               |
| Registre o tempo de expiração             | Registre o tempo de expiração<br>Telefone IP registrado automaticamente toda vez                        |
| Transporte SIP                            | Existem três opções UDP / TCP / TLS                                                                     |
| Tipo Ring                                 | Selecione este tipo de toque de conta.                                                                  |

## 5.2 Ligar

| Do Not Disturb           | ${\ensuremath{ \bullet }}$ off ${\ensuremath{ \circ }}$ on |
|--------------------------|------------------------------------------------------------|
| Anonymous Call           | ● off ○ on 🚱                                               |
| Anonymous Call Rejection | $\odot$ off $\bigcirc$ on $\textcircled{O}$                |
| Use Session Timer        | ${\ensuremath{ \bullet }}$ off ${\ensuremath{ \circ }}$ on |
| Session Timer            | 300 (min:150s)                                             |
| Call Method              | $\odot$ SIP $\bigcirc$ TEL                                 |
| DNS-SRV                  | ${\ensuremath{ \bullet }}$ off ${\ensuremath{ \circ }}$ on |
| Allow-events             | ${\ensuremath{ \bullet }}$ off ${\ensuremath{ \circ }}$ on |
| Registered NAT           | $\bigcirc$ off $\textcircled{\bullet}$ on                  |
| UDP Keep-alive Message   | ${\ensuremath{ \bullet }}$ off ${\ensuremath{ \circ }}$ on |
| UDP Keep-alive Interval  | 30 (15-60s)                                                |

| IIEM                           | DESCRIÇÃO                                                                                                    |
|--------------------------------|----------------------------------------------------------------------------------------------------|
| Ligar                          |                                                                                                    |
| Não perturbe                   | Ativar / desativar não perturbe                                                                                                    |
| Chamada Anônima                | Ativar / desativar chamada anônima.                                                                                                    |
| Rejeição de<br>Chamada Anônima | Ativar / Desativar rejeição de chamadas anônimas.                                                                                                    |
| Use o temporizador da sessão   | Ativar / desativar a função de atualização da sessão. O dispositivo enviará<br>um convite pacote para atualizar a sessão durante uma chamada, se ela<br>estiver habilitada. |
| Tempo de sessão                | O intervalo de tempo da sessão de atualização.                                                                                                    |
| Sistema de Chamada             | Este sistema inclui SIP e TEL.                                                                                                    |
| DNS-SRV                        | Ativar / desativar o DNS-SRV.                                                                                                    |
| Permitir eventos               | Ativar / desativar Permitir eventos.                                                                                                    |
| NAT registrado                 | Ativar / Desativar Registro no NAT                                                                                                    |
| UDP Keep-alive<br>mensagem     | O telefone envia periodicamente um pacote UDP para manter a porta ativa<br>e evite que o servidor desligue a porta                                                          |
| Intervalo de manutenção        | O padrão é 30 segundos.                                                                                                    |

## 5.3 Segurança

| SIP Encryption       | $\odot$ off $\bigcirc$ on $@$        |
|----------------------|--------------------------------------|
| RTP Encryption       | $\odot$ off $\bigcirc$ on ${igodot}$ |
| Encryption Algorithm | RC4 🗸                                |
| Encryption Key       |                                      |

| IIEM                         | DESCRIÇÃO                                               |
|------------------------------|---------------------------------------------------------|
| Segurança                    |                                                         |
| Encriptação SIP              | Ativar / desativar a criptografia SIP.                  |
| Criptografia RTP             | Ativar / desativar a criptografia RTP.                  |
| Algoritmo de<br>criptografía | O algoritmo de criptografia neste momento só temos RC4. |
| Chave de criptografia        | A chave com criptografia.                               |

# 6 Configuração de telefone

#### 6.1 Basic

| ○ off ○ Always On ● timer 60 s (Min:1, Max:255) 🚱              |
|----------------------------------------------------------------|
| Disabled V                                                     |
| ● off ◯ Delay 5 s (0-30)                                       |
| •                                                              |
| ● off ○ on ○ Turn On But Filter This Group: NONE ✔             |
| ● Hands Free ○ Handle ○ Headset                                |
| ○ off ● on 🚱                                                   |
| ○ off ● Play on currently active device Frequency: 10 s (5-60) |
| ● RFC 2833 ○ Inband ○ SIP Info ○ Auto 🚱                        |
| ● off ○ on                                                     |
| Accurate Search O T9                                           |
| ○ off ● on                                                     |
| Off 🗸                                                          |
|                                                                |

| ITEM                              | DESCRIÇÃO                                                                                                    |
|-----------------------------------|----------------------------------------------------------------------------------------------------|
| Basic                             |                                                                                                    |
| Luz de fundo                      | A luz de fundo do telefone LCD.                                                                                                 |
| Keyboard Lock                     | Enable/Disable keyboard lock, you can lock: MENU Key, FUNCTION Key., ALL Keys, LOCK all keys but auto Answer.                   |
| Função Hot Line                   | Quando você pegar o telefone, ele irá discar com o número hot                                                                   |
| Número Hot                        | Digite o número que você deseja.                                                                                                |
| Resposta automática               | Atenda automaticamente a chamada, também pode filtrar um grupo de contatos.                                                     |
| Modo de atendimento automático    | Atenda automaticamente a chamada , também pode filtrar um dispositivo para responder.                                           |
| Chamada em espera                 | Quando receber uma ligação ou o telefone estiver falando, a segunda ligação estará na fila.                                     |
| Tom de chamada de espera          | Selecione a frequência com o tom quando a chamada em espera.                                                                    |
| DTMF                              | O modo transmitido DTMF, inclui RFC2833, Inband, SIP Info, Auto                                                                 |
| Fuzzy Search                      | Fuzzy pesquisa alguém com a lista telefônica no ocioso.                                                                         |
| Pesquisa de contato<br>telefônico | Ativar / desativar o recurso de pesquisa de catálogo telefônico com o modo preciso ou T9.                                       |
| Salvar lista de chamadas          | Você pode optar por salvar a lista de chamadas no telefone ou não.                                                              |
| Pacote de rede<br>Espelhamento    | Quando selecionado, você pode capturar o bloco de anotações de uso de pacotes do telefoneque conectam a porta do pc do telefone |

## 6.1.1 Configurações de tempo

| Set Time<br>Mode                 | ● SNTP ○ SIP Server ○ PSTN ○ Manual                                                                |
|----------------------------------|----------------------------------------------------------------------------------------------------|
| SNTP Server                      | sparky.services.adelaide.edu.au 🚱                                                                  |
|                                  | ● sparky.services.adelaide.edu.au ∨ List                                                           |
|                                  | Sparky.services.adelaide.edu.au Manual                                                             |
| Update<br>Interval<br>(seconds)  | 600 Seconds                                                                                        |
| Daylight<br>Savings Time<br>Mode | $\bigcirc$ always off $\bigcirc$ always on $\odot$ Auto 🕜                                          |
| Time Format                      | ● 24 Hour ○ 12 Hour                                                                                |
| Date Format                      | DD MM WWW 🗸 🚱                                                                                      |
| Time Zone-<br>GMT                | GMT+08:00 Beijing V                                                                                |
| Manual<br>Setting                | 2000     Year     1     Month     1     Days     0       Hours     0     Minutes     0     Seconds |

| ITEM                     | DESCRIÇÃO                                                                           |  |
|--------------------------|-------------------------------------------------------------------------------------|--|
| Configurações de tempo   |                                                                                     |  |
| Definir o modo de hora   | Incluir servidor SNTP / SIP / PSTN / Manual                                         |  |
| Servidor SNTP            | Você pode selecionar na lista ou digitar o endereço do servidor                     |  |
| Intervalo de atualização | O intervalo de atualização com SNTP.                                                |  |
| Horário de verão         | Ativar / desativar o horário de verão para o telefone                               |  |
| Formato da hora          | Você pode usar o formato de horário de 24 horas ou o formato de horário de 12 horas |  |
| Formato de data          | Você pode escolher o formato de data apropriado.                                    |  |
| Fuso Horário-GMT.        | Você pode selecionar um fuso horário diferente para o telefone                      |  |
| Configuração manual      | Definir hora manualmente.                                                           |  |

| Pickup Function               | ○ off ● on                                                           |
|-------------------------------|----------------------------------------------------------------------|
| Pickup Code                   | 123                                                                  |
| Message                       | *97                                                                  |
| Booking Voicemail             | No 🗸                                                                 |
| Play Voicemail Tone           | ● off ○ on                                                           |
| Miss Call Display             | ○ off ● on                                                           |
| DND Softkey                   | ○ off ● on                                                           |
| Play Hangup Tone              | $\bigcirc$ off $\odot$ on                                            |
| Transfer Code                 | ● off ○ on Number:                                                   |
| Conference Exit Result        | ${\small \bullet}$ Disconnect All $\bigcirc$ Others Remain Connected |
| Return code when refuse       | 603(Decline) V                                                       |
| Return code when DND          | 603(Decline) V                                                       |
| Flash hook time(<800ms)       | 500                                                                  |
| Called No AnswerTime          | 70 s (Min:20, Max:99)                                                |
| Pound Send Mothod             | ● # ○ %23                                                            |
| RFC 2833 PayLoad              | 101                                                                  |
| P-Asserted-Identity           | $\bigcirc$ off $\odot$ on                                            |
| SIP Session Timer(seconds) T1 | 0.5                                                                  |
| SIP Session Timer(seconds) T2 | 4 🕜                                                                  |
| SIP Session Timer(seconds) T4 | 5 🕜                                                                  |
| Local SIP port                | 5060 (Default: 5060)                                                 |
| RTP Port Range                | 10000 10128                                                          |
| Affiliated Port               | $\bigcirc$ off $\odot$ on                                            |
| Headset Mode                  | Normal O Seat Mode                                                   |
| Ring Type On Seat Mode        | Headset O Speaker                                                    |

| IIEM                                | DESCRIÇÃO                                                                                                    |
|-------------------------------------|----------------------------------------------------------------------------------------------------|
| Chamada                             |                                                                                                    |
| Função de Coleta                    | Quando você não está na posição, outros podem ajudá-lo a                                                       |
| Código de retirada                  | Preencha o código de retirada do servidor.                                                                     |
| mensagem                            | O código com mensagem de voz.                                                                                  |
| Reserva de correio de voz           | Abra este recurso, a luz do telefone (mensagem) será brilhante quando chegar                                   |
| Reproduzir o tom do correio de voz  | Abra este recurso, ele estará tocando quando receber a mensagem.                                               |
| Exibição de chamada                 | Ligue ou desligue o visor com a chamada Miss no LCD do telefone.                                               |
| Tecla soft DND                      | Ativar / desativar o recurso DND.                                                                              |
| Tocar o tom de desligamento         | O tom com desligar ocupado.                                                                                    |
| Código de transferência             | O código com transferência.                                                                                    |
| Resultado da saída da conferência   | O originador da conferência desligou o telefone, desligou duas maneiras.                                       |
| Código de retorno quando<br>Recusar | Selecione o feedback do código para o servidor quando você rejeitar a chamada.                                 |
| Código de retorno quando DND        | Selecione o feedback de código para o servidor quando você abrir a função DND.                                 |
| Tempo do Gancho Flash (<800<br>ms)  | O tempo com o gancho                                                                                           |
| Chamado sem tempo de resposta       | Quando ele estiver chamando e ativar esse recurso, o chamador será solicitar tempo limite no tempo estipulado. |
| Método de envio do processo         | Quando você usar o código, como: # 28 # 123 ou% 23123, você precisa definir esse recurso.                      |
| RFC 2833 Play Load                  | O padrão é 101, RTP Payload for DTMF Dígitos, Tons de Telefonia e<br>Sinais de Telefonia                       |
| P-Asserted-Identity                 | Enable/Disable the P-Asserted-Identity feature.                                                                |
| Temporizador de sessão SIP T1       | A configuração do temporizador da sessão SIP.                                                                  |
| Temporizador de sessão SIP T2       | A configuração do temporizador da sessão SIP.                                                                  |
| Temporizador de sessão SIP T4       | A configuração do temporizador da sessão SIP.                                                                  |
| Porta SIP local                     | A configuração do intervalo de portas com SIP, o padrão é 5060.                                                |
| RTP Port Range                      | O intervalo de portas com a RTP                                                                                |
| Affiliated Port                     | Enable/Disable the affiliated port feature.                                                                    |
| Headset Modo                        | Select headset mode with normal or seat.                                                                       |
| Ring Type On Seat Mode              | Select ring type mode with headset or speaker.                                                                 |

## 6.1.3 Encaminhamento de chamadas VoIP

| Always         | ${\small \bullet} $ off ${\small \bigcirc} $ on                              | Number:                          | 0 |
|----------------|------------------------------------------------------------------------------|----------------------------------|---|
| If Busy        | ${\small \bullet} {\small \ }$ off ${\displaystyle \bigcirc} {\small \ }$ on | Number:                          | 0 |
| If No Answer   | ${\small \bullet} {\small \ }$ off ${\displaystyle \bigcirc} {\small \ }$ on | Number:                          | 0 |
| Ring Frequency | 15                                                                           | Seconds (Default: 15s, Max: 15s) |   |

| IIEM                   | DESCRIÇÃO                                                                         |
|------------------------|-----------------------------------------------------------------------------------|
| Sempre                 | Todas as formas transferem a chamada para outras pessoas.                         |
| Se ocupado             | Se o telefone estiver ocupado, a chamada será transferida para outras pessoas.    |
| Se não houver resposta | Se o telefone não tiver resposta, a chamada será transferida para outras pessoas. |
| Frequência do ring     | A frequência de toque com o encaminhamento de chamadas VOIP.                      |

| SIP Qos   | 26 | (0-63) |
|-----------|----|--------|
| Voice Qos | 46 | (0-63) |

| IIEM      | DESCRIÇÃO.                             |
|-----------|----------------------------------------|
| SIP QoS   | O intervalo é de 0 a 63, o padrão é 26 |
| Voice QoS | O intervalo é de 0 a 63, o padrão é 46 |

## 6.2 Avançado

### 6.2 .0 Audio

#### 6.2.1 Basic

| United States 🗸 |
|-----------------|
| 3               |
|                 |
| 5               |
| 5               |
| 3               |
|                 |
| 3               |
| 3               |
| 3               |
|                 |

| IIEM                                               | DECSRIPTION                                                                        |  |  |  |
|----------------------------------------------------|------------------------------------------------------------------------------------|--|--|--|
| Basic                                              |                                                                                    |  |  |  |
| Selecione o pais                                   | Selecione o tom de discagem do país. O padrão é o Brasil.                          |  |  |  |
| Volume do ring                                     | O padrão de volume do toque é Lv3, o intervalo é de $0 \sim 9$ .                   |  |  |  |
| Volume do headset                                  | O padrão do volume do headset é Lv5, o intervalo é de $1 \sim 9$ .                 |  |  |  |
| Volume do telefone do alto-falante                 | O padrão do volume do alto-falante é Lv5, o intervalo é de 1 a 9.                  |  |  |  |
| Volume do headset                                  | O padrão de volume do headset é Lv3, o intervalo é de 1 a 9.                       |  |  |  |
| Volume do MIC do headset                           | O padrão do volume MIC do aparelho é Lv3, o intervalo é de $1 \sim 7$ .            |  |  |  |
| Volume do telefone do a<br>Microfone e autofalante | O padrão de volume do microfone do alto-falante é Lv3, o intervalo é de 1 $\sim 7$ |  |  |  |
| Volume do MIC do headset                           | O padrão de volume do microfone do headset é Lv3, o<br>intervalo é de 1 a 7        |  |  |  |

### 6.2.2 Avançado

| Ring 🕜                |                                                                                                    |  |  |
|-----------------------|----------------------------------------------------------------------------------------------------|--|--|
| Ring Type             | Ring1 V Delete                                                                                                 |  |  |
| Uploading Ring Tone   | 浏览                                                                                                    |  |  |
|                       | Upload Cancel                                                                                                  |  |  |
|                       | (Please upload a ring tone with G711A audio coding, Maximum 10 rings and the total sizes must less than 150k.) |  |  |
| Audio Codecs 🕜        | Up G723 << G722<br>G711U<br>G729A<br>iLBC<br>G726_32 disableCode                                               |  |  |
| Jitter Buffer 🔞       |                                                                                                    |  |  |
| Туре                  | Adaptive O Fixed                                                                                               |  |  |
| Min Delay             | 60                                                                                                    |  |  |
| Max Delay             | 150                                                                                                    |  |  |
| Normal Delay          | 120                                                                                                    |  |  |
| Other                 |                                                                                                    |  |  |
| Payload Length        | 30 🗸 ms                                                                                                    |  |  |
| High Rate of G723.1   | $\checkmark$                                                                                                   |  |  |
| VAD                   |                                                                                                    |  |  |
| Echo Suppression Mode |                                                                                                    |  |  |
| SideTone              |                                                                                                    |  |  |

| IIEM             | DESCRIÇÃO                                                                   |  |  |  |
|------------------|-----------------------------------------------------------------------------|--|--|--|
| Ring             |                                                                             |  |  |  |
| Tipo Ring        | Selecione o tipo de toque. O padrão é o ring 1.                             |  |  |  |
| Envio de toques  | Por favor, envie um toque com G711A codificação de áudio, máximo de 10 ring |  |  |  |
| Audio Codec      | Use as teclas de navegação para realçar o desejado em Ativado / Desativado  |  |  |  |
|                  | Lista de códigos e pressione / para ir para a outra lista.                  |  |  |  |
| Jitter Buffer    |                                                                             |  |  |  |
| Tipo             | O tipo de Buffer de Jitter é Adaptável ou Fixo, o padrão é adaptativo.      |  |  |  |
| Atraso mínimo    | A configuração do intervalo de atraso mínimo, o padrão é 60.                |  |  |  |
| Atraso máximo    | A configuração do intervalo de atraso máximo, o padrão é 150.               |  |  |  |
| Atraso Normal.   | A configuração normal do intervalo de atraso, o padrão é 120.               |  |  |  |
| Outros           |                                                                             |  |  |  |
| Play Load Length | A configuração do comprimento da carga de reprodução, o padrão é 30 ms.     |  |  |  |

| High Rate Of G723.1      | Ativar / desativar a taxa alta do recurso G723.1.         |  |
|--------------------------|-----------------------------------------------------------|--|
| VAD                      | Ativar / desativar o recurso VAD.                         |  |
| Modo de supressão de eco | Ativar / desativar o recurso do modo de supressão de eco. |  |
| Side Tone                | Ativar / desativar o recurso de tom lateral.              |  |

### 6.3 Teclas de linha

|       | Mode   | Account    | Name | Number |
|-------|--------|------------|------|--------|
| Key1: | Line 🗸 | Account1 🗸 |      |        |
| Key2: | Line 🗸 | Account1 🗸 |      |        |
| Key3: | Line 🗸 | Account1 🗸 |      |        |

line keys >>

| -                    | Mode                            | Account    | Name | Number |
|----------------------|---------------------------------|------------|------|--------|
| Key1:                | Line                            | Account1 🗸 |      |        |
| Key2:                | Speed Dial<br>Speed Dial Prefix | Account1 🗸 |      |        |
| Key3:                | DTMF<br>BLF                     | Account1 🗸 |      |        |
| Function Keys >> BLA |                                 | Submit     |      |        |

| ITEMS                         | DESCREVE                                                                                                    |
|-------------------------------|----------------------------------------------------------------------------------------------------|
| Linha                         | O valor padrão.                                                                                                    |
| Discagem rápida               | Você pode usar este recurso chave para acelerar a discagem dos números usados difícil de lembrar.                                                                                                    |
| Prefixo de<br>discagem rápida | Você pode usar esse recurso-chave para acelerar a discagem de uma chamada com um prefixo especificado número.                                                                                                    |
| DTMF                          | Você pode usar este recurso-chave para enviar a especificação de seqüências de chaves arbitrárias via DTMF.                                                                                                    |
| BLF                           | Você pode usar o recurso BLF para monitorar um usuário específico quanto a alterações de status no telefone.                                                                                                    |
| Paging                        | Você pode usar a paginação por multicast para encaminhar rapidamente e facilmente anúncios para pessoas dentro do grupo multicast.                                                                                                    |
| Estacionamento de<br>chamadas | Você pode usar o recurso de estacionamento de chamadas para colocar uma<br>chamada em espera e, em seguida, recuperar a chamada de outro telefone no<br>sistema (por exemplo, um telefone em outro escritório ou sala de conferências).         |
| Interfone                     | Você pode pressionar a tecla de intercomunicação configurada para<br>conectar-se automaticamente a um ramal remoto para chamadas de<br>intercomunicação de saída, e o ramal remoto atenderá automaticamente<br>as chamadas internas de entrada. |
| BLA                           | Esse recurso, como o BLF.                                                                                                    |

### 6.4 Teclas de função

Teclas de Função: Se você não gosta da configuração padrão com o recurso de teclas de função. Você pode mudar para o que quiser.

NOTA: SE O TELEFONE SEM A CHAVE, VOCÊ PODE IGNORÁ-LO.

#### 6.5 Teclas de função

Soft Keys: Soft key is the key with below display in the LCD. You can change it for your mind to the other features in many all kinds of status. As below example, when you dialing with someone, the LCD display soft key is Send \Del \Empty\End, Empty means nothing in it.

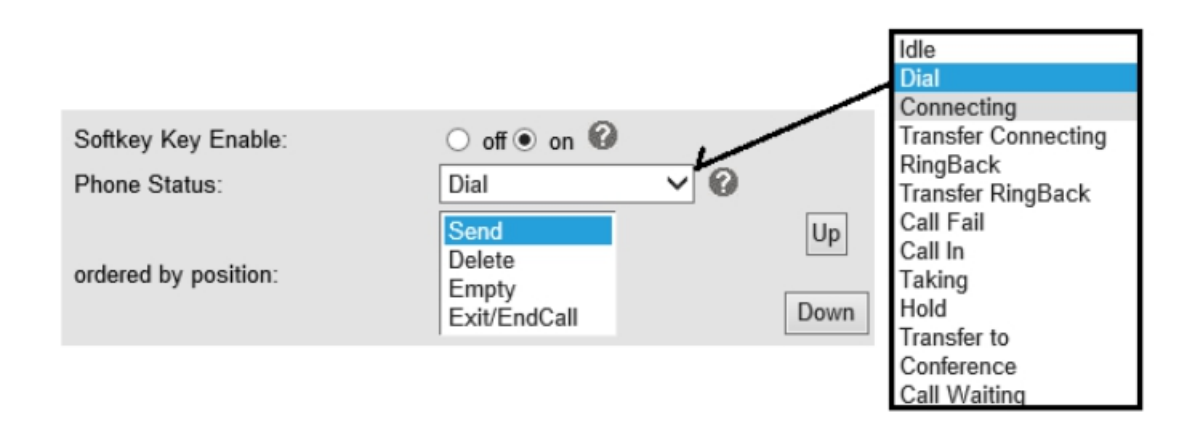

#### 6.6 Plano de discagem

Se você quiser configurar um plano de discagem, clique em "Plano de discagem"

| 1  | Send Key        |                 | ○* ● #     | ○ * ● #     |  |
|----|-----------------|-----------------|------------|-------------|--|
|    | Dial Length     |                 | 25         | 25          |  |
|    | No Dial Timeout |                 | 5          |             |  |
| ID | Operation       | Prefix          | IP Address | Description |  |
|    | Add Rule        | Delete All Rule | ]          |             |  |

| ПЕМ                          | DESCRIÇÃO                                                                                  |
|------------------------------|--------------------------------------------------------------------------------------------|
| Enviar chave                 | Selecione o modo de chave de envio padrão que você deseja usar.                            |
| Comprimento de discagem      | Ativar esse recurso limitará o tamanho da discagem. O padrão é 25.                         |
| Sem tempo limite de discagem | Definindo o intervalo sem tempo limite de discagem, o padrão é 5.                          |
| Regra de discagem            | Selecione o botão Add Rule para adicionar regra de discagem, pls ver como abaixo detalhes. |

| ID                         | 1 🗸                                                                                   | Description                                              |                                                      |
|----------------------------|---------------------------------------------------------------------------------------|----------------------------------------------------------|------------------------------------------------------|
| IP                         |                                                                                       | Port(Default 5060)                                       | 5060                                                 |
| Prefix                     |                                                                                       |                                                          |                                                      |
| Called<br>Insert<br>Number | Disable V                                                                             | Called Delete Number                                     | Disable V                                            |
| Position                   |                                                                                       | Position                                                 |                                                      |
| Number                     |                                                                                       | Length                                                   |                                                      |
|                            | (Note: When you want to add co<br>first, after that base on the numb<br>delete code.) | ode and delete at the same<br>per you add, decide the po | e time, you can add code<br>sition and length of the |

| IIEM                          | DESCRIÇÃO                                                                              |  |
|-------------------------------|----------------------------------------------------------------------------------------|--|
| D                             | ID do plano de discagem                                                                |  |
| IP                            | O ip de um telefone que você quer chamar                                               |  |
| Descrição                     | Descrição com esta regra de discagem.                                                  |  |
| Port                          | Definindo a porta com esta regra de discagem, o padrão é 5060.                         |  |
| Prefixo                       | O número que você precisa pressionar, na verdade, se você quiser ligar para o telefone |  |
| Número de Inserção<br>Chamado | Existem duas opções, Ativar ou Desativar.                                              |  |
| Posição                       | Qual posição você quer inserir o número                                                |  |
| Número                        | Qual número você deseja inserir                                                        |  |
| Chamado Excluir<br>Número     | Existem duas opções, Ativar ou Desativar.                                              |  |

NOTAS: Se você quiser saber mais detalhes sobre a Regra de Discagem, pls encontrá-lo no site oficial para baixar o documento específico. HTTP://www.escene.cn/en.

#### 6.7 IP Estratégia

Você pode usar o recurso Estratégia IP para criar uma lista que pode ser definida para permitir apenas a chamada recebida na lista. e.g. Como imagem seguinte você pode ver que tem 192.168.0.248 na lista. Quando você abre este recurso. Significa que você apenas permite que venha desta reunião de endereços IP

# 7 Lista telefônica

A lista telefônica, incluindo lista de Grupo, Contato, LDAP e Ban, por favor, revise o seguinte para mais detalhes:

#### 7.1 Grupo

You can add, edit and delete group in a phone book on this web page.

| IP Strategy ● off ○ on |              |                          |                  |  |  |
|------------------------|--------------|--------------------------|------------------|--|--|
| ID Operation           | IP Address   | Description              | Account          |  |  |
| ID<br>Group Name       | 2 V<br>test2 | Description<br>Ring Type | test2<br>Ring2 ✔ |  |  |
|                        | Subr         | mit Cancel               |                  |  |  |

| 1 2 m test 0 test Rin<br>Attention: If you Click 'Delete Group' or 'Delete All Group' the member of group can not within a group please click the | D         | Operation                                     | Group Name                     | Group Member                    | Description                | Ring Type          |
|----------------------------------------------------------------------------------------------------|-----------|-----------------------------------------------|--------------------------------|---------------------------------|----------------------------|--------------------|
| Attention: If you Click 'Delete Group' or 'Delete All Group' the member of group can not within a group please click the                          |           | d 🗇                                           | test                           | 0                               | test                       | Ring1              |
|                                                                                                    | Attention | : If you Clic                                 | k 'Delete Group' or 'Delete Al | I Group', the member of group c | an not within a group,plea | se click the group |
| na delete the group.                                                                                                    | nd        | Attention: If you Clic<br>d delete the group. | k 'Delete Group' or 'Delete Al | I Group',the member of group c  | an not within a group,plea | se click the grou  |
| and delete the group.                                                                                                    | and       | Attention: If you Clic<br>d delete the group. | k 'Delete Group' or 'Delete Al | I Group', the member of group c | an not within a group,plea | se click the grou  |
| and delete the group.                                                                                                    | and       | Attention: If you Clid<br>d delete the group. | k 'Delete Group' or 'Delete Al | I Group', the member of group c | an not within a group,plea | se click the grou  |

Se você quiser adicionar um grupo, basta clicar em "Adicionar grupo".

Você pode editar um grupo existente por clique. 🧪

Você pode excluir um grupo existente por clique, se você quiser excluir todos os grupos, você só precisa clique em "Excluir todo o grupo".

#### 7.2 Contato

Você pode adicionar, editar e excluir contatos em um catálogo telefônico nesta página da web. A agenda pode armazenar 300 contatos de entrada

| Serial Numb   | ber      | 1 🗸                             |                           |                               |                         |       |
|---------------|----------|---------------------------------|---------------------------|-------------------------------|-------------------------|-------|
| First Name    |          | test                            | L                         | ast Name                      | test                    |       |
| Mobile Number |          | 1111                            | C                         | ffice Number                  | 1111                    |       |
| OtherNumb     | er       | 1111                            | A                         | ccount                        | Account1                | ~     |
| Group1        |          | test 🗸                          | G                         | oroup2                        | None 🗸                  |       |
|               |          |                                 | Submit                    | Cancel                        |                         |       |
| Delete        | ID       | Operation                       | Name                      | Phon                          | le                      | Group |
|               | 1        | / î 🖬 🐥                         | test test                 | Number1<br>Number2<br>Number3 | :1111<br>:1111<br>:1111 | test  |
| A             | ttention | if you want to download or uple | oad the contact,please go | to the "Phone Mainter         | nance" page             |       |
|               |          | Ac                              | dd Contact Dele           | te All Contact                |                         |       |
|               |          |                                 |                           |                               |                         |       |

Se você quiser adicionar um contato, basta clicar em "Adicionar contato".

Você pode editar um contato existente por clique. 🧪

Você pode excluir um contato existente por clique, se você quiser excluir todos os contatos, você apenas deve para clicar em "Excluir todo o contato".

Você pode editar ou mover esse contato para a Lista de proibições depois de selecionar.

### 7**.3 LDAP**

NOTAS: Se você quiser saber mais detalhes sobre o LDAP, pls encontrá-lo no site do escritório para faça o download do documento específico. HTTP://www.escene.cn/en. Como figura abaixo é um exemplo.

```
e.g.
por exemplo.
Filtro de Nome LDAP: (sn =% s)
Filtro numérico LDAP: (telephoneNumber =% s)
Endereço do servidor: 192.168.0.65 BASE: DC = ldap, DC = escene, DC = com
Nome de usuário: bb@ldap.escene.com Palavra de passagem: escene_2012
Atributos de nome LDAP 1: sn
Atributos de nome LDAP 2: cn
```

| LDAP                          | ○ on ● off 🕜                             |
|-------------------------------|------------------------------------------|
| LDAP Name Filter              | (sn=%s)                                  |
| LDAP Number Filter            | (telephoneNumber=%                       |
| Server Address                | 192.168.0.65                             |
| Cwmp Port                     | 389                                      |
| Base DC=Idap,DC=escer         |                                          |
| Username                      | bb@ldap.escene.com                       |
| Password                      | escene_2012                              |
| Max. Hits(1~32000)            | 50                                       |
| LDAP Name Attributes 1        | sn 🕜                                     |
| LDAP Name Attributes 2        | cn                                       |
| LDAP Name Attributes 3        |                                          |
| LDAP Number Attributes 1      | telephoneNumber                          |
| LDAP Number Attributes 2      |                                          |
| LDAP Number Attributes 3      |                                          |
| Protocol                      | $\bigcirc$ Version2 $\odot$ Version3 $@$ |
| Search Delay(ms)(0~2000)      | 0                                        |
| LDAP Lookup For Incoming Call | $\odot$ on $\bigcirc$ off                |
| LDAP Lookup For PreDial/Dial  | ● on ○ off 🚱                             |

#### 7.4 Lista de proibição

Você pode adicionar, editar e excluir contatos em uma lista de proibições nesta página da web.

Se você quiser adicionar uma lista de proibição, você deve clicar em "Add Ban List".

Você pode editar uma Lista de Banimento existente por clique. 🧪

Você pode excluir uma Lista de Banimento existente por clique, se quiser excluir toda a Lista de Banimento, você apenas deve para clicar em "Excluir todas as listas de proibição".

Você pode editar ou mover este contato para Contato depois de selecionar 📑

| Serial Number | 1 ¥                            | Description | test3 |
|---------------|--------------------------------|-------------|-------|
| First Name    | test3                          | Last Name   | testc |
| Mobile Number | 3333                           |             |       |
| Home Number   | 3333                           |             |       |
| Office Number | 3333                           |             |       |
| Account       | Auto<br>Account1               |             |       |
|               | Account2<br>Account3<br>Submit | Cancel      |       |

# 8 Manutenção de telefone

#### 8.1 Basic

NOTAS: Não desligue a eletricidade ou o cabo de rede ao fazer o upgrade das maneiras abaixo!

#### 8.1.1 HTTP Upgrade

Você pode atualizar o software, kernel e arquivos de configuração etc. por HTTP.

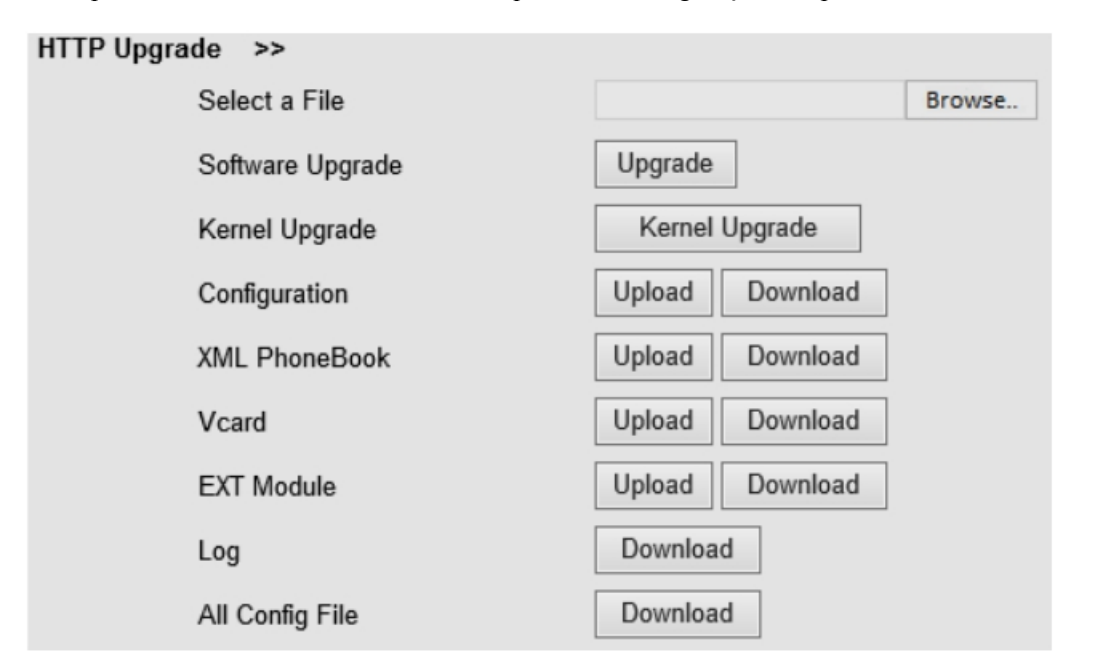

| HTTP Upgrade                                         |                                                                                                    |  |  |  |
|------------------------------------------------------|----------------------------------------------------------------------------------------------------|--|--|--|
| Selecione um<br>arquivo                              | Procure o software / kernel / arquivo de configuração que você precisa atualizar do HTTP                                        |  |  |  |
| Software Usado para atualizar o software do telefone |                                                                                                    |  |  |  |
| Upgrade                                              |                                                                                                    |  |  |  |
| Upgrade de Kernel                                    | Usado para atualizar o kernel do telefone                                                                                       |  |  |  |
| Configuração                                         | Você pode usar o upload / download para fazer o upload / download do arquivo de configuração do o telefone                      |  |  |  |
| Registro<br>telefônico XML                           | Usado para fazer o upload / download da lista telefônica XML do telefone                                                        |  |  |  |
| Vcard                                                | Download de todos os contatos no modo Vcard, mas faça upload apenas de suporte um por um.                                       |  |  |  |
| EXT Module                                           | Usado para atualizar / fazer backup da expansão do telefone                                                                     |  |  |  |
|                                                      | [NOTAS: O modo não suporta este recurso]                                                                                        |  |  |  |
| Log                                                  | Usado para o administrador descobrir ou certificar-se de que o problema                                                         |  |  |  |
| Todo o arquivo de<br>configuração                    | Todos os arquivos de configuração incluem: Configuração, Extern, Log,<br>Agenda telefônica XML, Catálogo telefônico da empresa. |  |  |  |

Ao usar o upgrade HTTP, você pode definir vários parâmetros da seguinte forma:

### 8.1.2 FTP Upgrade

You can upgrade the software, kernel and configure files by FTP.

| FTP Upgrade >>                |                 |            |
|-------------------------------|-----------------|------------|
| Server IP                     |                 |            |
| Filename                      |                 |            |
| Username                      |                 |            |
| Password                      |                 |            |
| Software Upgrade              | Upgrade         |            |
| Kernel Upgrade                | Kernel Upg      | rade       |
| Note: It's no necessary to in | put filename wh | en backup. |
| Configuration                 | Update          | Backup     |
| Phone Book                    | Update          | Backup     |
| EXT Module                    | Update          | Backup     |
|                               |                 |            |

| FTP Upgrade       |                                                                                                    |  |  |
|-------------------|----------------------------------------------------------------------------------------------------|--|--|
| IP do servidor    | O endereço IP do servidor FTP                                                                             |  |  |
| Nome do arquivo   | Fazendo o download do servidor FTP                                                                        |  |  |
| Nome de usuário   | Fornecendo pelo servidor FTP                                                                              |  |  |
| Senho             | Fornecido pelo servidor FTP                                                                               |  |  |
| Software Upgrade  | Usado para atualizar o software do telefone                                                               |  |  |
| Upgrade de Kernel | Usado para atualizar o kernel do telefone                                                                 |  |  |
| Configuração      | Usado para atualizar / backup para atualizar / fazer backup do<br>arquivo de configuração do telefone     |  |  |
| Lista telefônica  | Usado para atualizar / backup para atualizar / fazer backup da<br>agenda telefônica do telefone           |  |  |
| Módulo EXT        | Usado para atualizar / fazer backup da expansão do telefone<br>[NOTAS: O modelo não suporta este recurso] |  |  |

Ao usar o upgrade do FTP, você pode definir vários parâmetros da seguinte forma:

NOTAS: Não é necessário inserir o nome do arquivo ao fazer a configuração de backup, Agenda, Módulo EXT.

#### 8.1.3 Atualizar TFTP

Você pode atualizar o software, o kernel e configurar arquivos pelo TFTP.

| TFTP Upgrade >>                             |             |        |
|---------------------------------------------|-------------|--------|
| Server IP                                   |             |        |
| Filename                                    |             |        |
| Software Upgrade                            | Upgrade     |        |
| Kernel Upgrade                              | Kernel Up   | grade  |
| Note: It's no necessary to input filename w | hen backup. |        |
| Configuration                               | Update      | Backup |
| Phone Book                                  | Update      | Backup |
| EXT Module                                  | Update      | Backup |

Quando usar a atualização TFTP, você pode definir vários parâmetros como segue:

| Atualizar TFTP                                     |                                                                                                    |  |  |  |
|----------------------------------------------------|----------------------------------------------------------------------------------------------------|--|--|--|
| IP do servidor                                     | O endereço IP do servidor TFTP                                                                          |  |  |  |
| Nome do arquivo Fazendo o download do servidor FTP |                                                                                                    |  |  |  |
| Atualização de software                            | Usado para atualizar o software do telefone                                                             |  |  |  |
| Upgrade de Kernel                                  | Usado para atualizar o kernel do telefone                                                               |  |  |  |
| Configuração                                       | Usado para atualizar / fazer backup do arquivo de configuração do telefone                              |  |  |  |
| Agenda telefônica                                  | Usado para atualizar / fazer backup da agenda do telefone                                               |  |  |  |
| Módulo EXT                                         | Usado para atualizar / fazer backup da expansão do telefone<br>[NOTAS: O modo não suporta este recurso] |  |  |  |

NOTAS: Não é necessário inserir o nome do arquivo ao fazer a configuração de backup, Agenda, Módulo EXT.

#### 8.1.4 Configuração padrão

Você pode carregar o telefone para a configuração padrão de fábrica na opção de configuração padrão.

| Default Setting | >> | When click this button this equipment will restore to the default status |
|-----------------|----|--------------------------------------------------------------------------|
|                 |    | Reset to Factory Setting                                                 |

Pressione a opção "Redefinir para configuração de fábrica", o telefone carregará para a configuração padrão de fábrica na próxima reinicialização.

#### 8.1.5 Reinicie

Você pode usar a opção de reinicialização para reiniciar o telefone.

```
Reboot >>
Attention: When click this button this equipment will be reboot, web service will be interred, please connect again.
Reboot
```

### 8.2 Avançado

#### 8.2.1 Log

Esse recurso é usado pelo administrador para gerenciar o equipamento, como depuração, SIP etc. Se você precisa pegar um nível de depuração, você precisa configurar nesta interface

| Log | >> | <ul> <li>No Record</li> <li>Call</li> <li>SIP</li> <li>LCD</li> </ul> | Error Level<br>Warning Level<br>Record Level<br>Debugging Level |
|-----|----|-----------------------------------------------------------------------|-----------------------------------------------------------------|
|     |    | Log send to server<br>Log Server Address<br>Capture Packet            | off O on     : 514     Start End Download                       |

#### 8.2.2 Provisão Automática

Quando você abre esse recurso de provisão automática, o telefone faz a provisão automática depois de detectar um software ou kernel diferente (Superior ou Inferior) que são colocados no servidor TFTP, HTTP, HTTPS, FTP. Para obter informações detalhadas sobre a provisão automática, você pode encontrá-lo no site oficial: HTTP://www.handphone.com.br

| Auto Provision >>                        |                                          |
|------------------------------------------|------------------------------------------|
| Auto Provision                           | ● on ○ off                               |
| Option:                                  | 66 ( Default :66, Min:1, Max:254)        |
| Protocol                                 | TFTP V                                   |
| Software Server URL                      | voip.autoprovision.com                   |
| Username                                 |                                          |
| Password                                 |                                          |
| Auto Download Software                   |                                          |
| Auto Download Kernel                     | $\checkmark$                             |
| Auto Download Config File                | $\checkmark$                             |
| Auto Download Expansion                  | $\checkmark$                             |
| Auto Download Enterprise Phonebook       |                                          |
| Auto Download Personal Phonebook         |                                          |
| Booting Checked                          | $\checkmark$                             |
| Disable the phone while booting checking | ● off ○ on                               |
| Auto Provision Frequency                 | 168 Hour (Default :7 days, Max:30 days ) |
| Auto Provision Time                      | None 🗸                                   |
| Auto Provision Next Time                 | Thu Aug 8 12:24:00 2013 Reset Timing     |
| AES Enable                               | ● off ○ on                               |
| AES Key                                  |                                          |
|                                          | Auto Provision Now                       |

Ao usar a provisão automática, você pode definir vários parâmetros da seguinte forma:

| Provisão Automática                            |                                                                             |  |
|------------------------------------------------|-----------------------------------------------------------------------------|--|
| Provisão Automática                            | Você pode ativar / desativar a provisão automática selecionando ligar /     |  |
| Protocolo                                      | Usado para provisionamento automático, inclui TFTP / HTTP / FTP             |  |
| URL do servidor de software                    | O endereço do servidor da provisão automática                               |  |
| Nome de usuário                                | Fornecendo pelo servidor de provisão                                        |  |
| Senha                                          | Fornecendo pelo servidor de provisão                                        |  |
| Software de Download Automático                | Usado para o software de download automático do servidor                    |  |
| Kernel de Download Automático                  | Usado para o kernel de download automático do servidor                      |  |
| Download automático do arquivo de configuração | Usado para o arquivo de configuração de download automático do servidor     |  |
| Expansão de Download Automático                | NOTAS: O modelo não suporta esse recurso.                                   |  |
| Auto Download                                  | Usado para o download automático da empresa Phonebook do servidor           |  |
| Lista telefônica empresa                       |                                                                             |  |
| Download Automático                            | Usado para o download automático da lista telefônica pessoal do servidor    |  |
| Lista telefônica Pessoal                       |                                                                             |  |
| Inicialização Verificada                       | Usado para verificar a provisão automática quando o telefone é inicializado |  |
| Desativar o telefone enquanto                  | Ativar / desativar o recurso de verificação de inicialização.               |  |
| verificação de inicialização                   |                                                                             |  |
| Freqüência de Provisão Automática              | Usado para definir o intervalo de tempo para fornecimento automático        |  |
| Tempo de provisionamento                       | Usado para o horário específico para a provisão automática                  |  |
| Auto provisão na próxima vez                   | Redefina o tempo de atualização automática do próximo provisionamento.      |  |

# 9 Senha.

Aqui você pode definir o administrador ou o gerenciamento de senha WEB do usuário. Selecione seu tipo. Se você fizer login como administrador, poderá modificar as senhas do usuário e do administrador.

|                  | $\odot$ Administrator $\bigcirc$ User |
|------------------|---------------------------------------|
| Username         | root                                  |
| Old Password     |                                       |
| New Password     |                                       |
| Confirm Password |                                       |

| Ativar AES                | Você pode ativar / desativar o AES criptografar para provisão |
|---------------------------|---------------------------------------------------------------|
| Chave AES                 | A chave do AES                                                |
| Provisão automática agora | Usado para fazer provisão automática imediatamente            |

# **10** WEB Outras configurações ou informações - Apêndice

#### 10.1 Usuário da WEB

No canto superior direito da página do site, você pode selecionar o usuário ou sair.

Sea Administrator | Logout

#### **10.2 Multi-Idiomas**

No canto superior direito da página do site, você pode selecionar o idioma na lista abaixo.

| Please Select Language: |  |
|-------------------------|--|
| English(English)        |  |
| Chinese(Chinese)        |  |
| Russian(Russian)        |  |
| Polish(Polish)          |  |
| Portuguesa(Portuguesa)  |  |
| French(French)          |  |
| Brasil(Brasil)          |  |
| Turkish(Turkish)        |  |

#### 10.3 Dicas e notas

Handphone agrade sua aquisição ao um de nosso produtos, havendo quaisquer duvida não deixe de nos contatar 11 41187770 ou no site www.handphone.com.nr